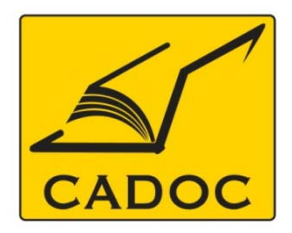

COMPAGNIE ALGERIENNE DE DOCUMENTATION ET DE CONSEIL Bases de données.Livres.Revues.Traités.Normes

# partenaire du

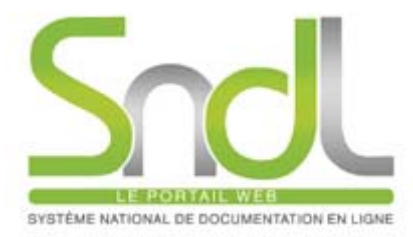

# Guide d'utilisation de la base de données : Scopus

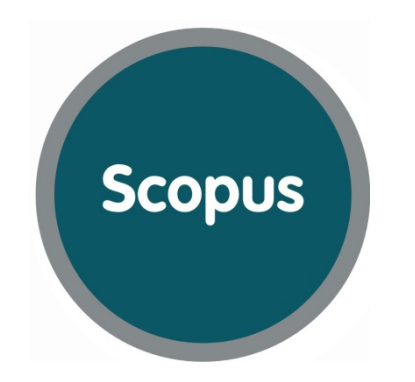

Adresse: Rue la flanelle, cité Ain ellah Dely brahim Tél: (021) 91 03 52, Mob: (0770) 87 66 38, Fax: (021) 91 03 51 E-mail: cadoc@cadoc.dz\_site: www.cadoc.dz

#### Scopus?

- Scopus est la plus grande base de données de citations et de résumés issus de sources validées par des pairs ainsi que de sites Internet de qualité.
- Elle comprend des outils intelligents permettant de suivre, d'analyser et de visualiser les recherches, et s'intègre aisément dans le flux de travail des chercheurs.
- En développement depuis 2002, Scopus a été lancé en novembre 2004
- Elaboré en collaboration avec 21 instituts dans le monde
- Testé par plus de 300 chercheurs
- Design centré sur l'utilisateur
- Le contenu est défini par un comité consultatif composé de chercheurs et de bibliothécaires issus de toutes les disciplines scientifiques

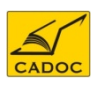

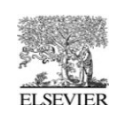

#### Scopus?

## Mis à jour quotidiennement, Scopus comprend:

- près de 18 000 revues validées par les pairs publiées par plus de 5 000 éditeurs internationaux
- plus de 1200 revues en «Open Access»
- plus de 600 publications commerciales
- 350 "book series »
- plus de **3,6 millions de compte-rendus de conférences**
- 41 millions de données dont :
   ✓ 19 millions de données avec leurs références depuis 1996
   ✓ 19 millions de données pré 1996, remontant à 1823.
- Contenu de + de 435 millions de pages Internet scientifiques indexés par Scirus
- **23 millions de brevets de 5** bureaux internationaux
- 'Article in Press' de plus de **3000 journaux**

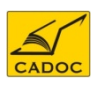

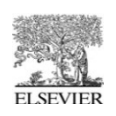

SCOPUS est donc une base de données bibliographique et bibliométrique permettant l'évaluation des auteurs, des universités des domaines de recherche ainsi que la comparaison des revues entre elles.

SCOPUS est aussi un **moteur de recherche performant** questionnant plusieurs plateformes et revues : Science direct, Springer, Royal society, American chemical et physical society, Wiley, IEEE, ......

➤ La recherche sur SCOPUS peut être affinée afin de cibler les publications les plus pertinentes en utilisant différents paramètres :

Titre de revue

Auteur particulier

Domaine de la recherche

Type du document

Année de publication

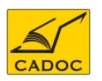

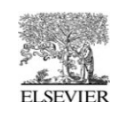

**A-** Accès direct (reconnaissance par adresse IP) Pour démarrer Reaxys, allez sur le site <u>http://www.scopus.com;</u>

cet accès est possible sur les campus des institutions :

- Université Badji Mokhtar Annaba
- Université Mentouri Constantine
- Université Essenia Oran
- Université Ferhat Abbas Sétif
- Université Aboubekr Belkaid Tlemcen
- Université des sciences et technologies Houari Boumediene

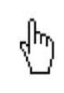

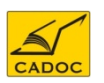

## Créer un compte ?

| Hub   ScienceDirect   Scopus   Applications                                                                                                    | Register   Login 🗄   Go to SciVal Suite 🔒 1                                                                                                    |
|----------------------------------------------------------------------------------------------------|----------------------------------------------------------------------------------------------------|
| Scopus                                                                                                    | Commencez par cliquer sur register                                                                                                    |
| Register         Registration is quick and free. It allows you to personalize these Elsevier products if you have access. For example you can state (* = required field)         Your details       Privacy performance         Your username will be automatically generated from your name.       *         First name:       Mourad       *         Family name:       Guebbas       *                                                                                                    | Hep<br>ay up- 2<br>Complétez le formulaire<br>d'inscription<br>Policy<br>Registration confirmation 3 Confirmation de l'inscription                                                                                                    |
| E-mail and password<br>Enter a password between 5 and 20 characters.<br>E-mail address: mguebbas@gmail.com *<br>Password: ••••••• *<br>Confirm password: •••••• *                                                                                                    | Vour personal account has been created. Your User Name is shown below. A message confirming your registration will be sent to the e-mail address you specified.<br>Click the Login Now button below, then enter your User Name and Password to login.                                                                                                    |
| Your role and field of interest Your role: Other Please select at least one subject area of interest * Nursing and Health Professions Pharmacology, Toxicology and Pharmaceutical Science Physics and Astronomy Psychology                                                                                                    | You have provided Scopus with the following information. If you need to update the information below, you can do so in the My settings area.         First name:       Mourad         Family name:       Guebbas         E-mail address:       mguebbas@gmail.com         Primary field of interest       Business, Management and Accounting; Computer Science; Decision Sciences; Economics, Econometrics and Finance; Social Sciences         User name:       mouradguebbas |
| Social Sciences     Veterinary Science and Veterinary Medicine      Veterinary Science and Veterinary Medicine      Veter | Remarque : bien que vous pouvez utiliser Scopus sans<br>enregistrement, la création d'un compte vous permet<br>d'utiliser les fonctionnalités de sauvegarde des<br>recherches et de création d'alertes.                                                                                                    |

#### Page d'accueil

| Search                                                                                                    | Sources   A                                        | nalytics   My ale                                        | erts   Mylist   N           | /ly settings    | -1-                 | 2              | Live Cha             | t   Help        |
|----------------------------------------------------------------------------------------------------|----------------------------------------------------|----------------------------------------------------------|-----------------------------|-----------------|---------------------|----------------|----------------------|-----------------|
| Scopus will be unavailable due to scheduled maintenance for approximately 13 hours starting on the 1:30PM GMT. |                                                    |                                                          |                             |                 |                     |                |                      |                 |
| Docu                                                                                                    | ment search                                        | Author search                                            | Affiliation search          | Advanced s      | earch               |                |                      |                 |
| Search f                                                                                                    | f <b>or:</b><br>ultrafiltration<br>E.g., "heart at | on<br>ttack" AND stress                                  |                             | <b>4</b>        | Article Title,      | Abstract,      | <b>?</b><br>Keywords | Search tips     |
| Limit to:                                                                                                    | Date Rang<br>Publis  Added                         | e (inclusive)<br>hed All years 💌<br>to Scopus in the las | to Present 💌<br>st 7 💌 days | [               | Jocument Typ<br>All | e              | <b>v</b>             | 5               |
|                                                                                                    | Subject Ar                                         | eas 🕦                                                    |                             |                 |                     |                |                      |                 |
|                                                                                                    | 🗹 Life Sci                                         | iences (> 4,300 titles)                                  |                             | 🗹 Phys          | ical Sciences (     | (> 7,200 title | es)                  |                 |
|                                                                                                    | 🗹 Health                                           | Sciences (> 6,800 titl                                   | es. 100% Medline cover      | rage) 🔽 Socia   | al Sciences & I     | Humanitie      | s (> 5,300 title:    | s)<br>Search    |
| Search history 6                                                                                               |                                                    |                                                          |                             |                 |                     |                |                      |                 |
| :                                                                                                    | 🗙 Delete                                           |                                                          |                             |                 |                     |                |                      |                 |
| £                                                                                                    | Select: 🗌 All                                      |                                                          | Combine queries             | e.g. (#1 AND #2 | ) AND NOT #3        | Sea            | rch ? Cor            | nbining queries |
|                                                                                                    | Search                                             |                                                          |                             | Results         | Actions             |                | _                    |                 |
| 5                                                                                                    | TITLE-ABS-KEY(ult                                  | trafiltration)                                           |                             | 31 884          | 🍠 Edit 丨 🔛          | Save           | Set alert            | Set feed        |
| 3 🗌                                                                                                    | AU-ID( <b>"Aourag, H."</b>                         | 7005158716)                                              |                             | 232             | of Edit             | Save           | Set alert            | Set feed        |
|                                                                                                    |                                                    |                                                          |                             |                 |                     |                |                      |                 |

#### 1- Barre de Navigatation

-Search : page de recherche

-Sources : page des publications indexées sur SCOPUS

-Analytics : outil d'analyse et de comparaison des revues.

-My alerts : contient les alertes définies par l'utilisateur

-My list : liste de documents sélectionnés par l'utilisateur

-My setting : Détails du profil de l'utilisateur.

#### 2-Boutons chat & help

-Chat : vous pouvez poser des questions par rapport .

-Help : aide en ligne avec des tutoriels sous forme de vidéo.

#### 3- Barre de recherche

-Document Search : recherche de document -Author Search : recherche d'auteur -Affiliation Search : recherche d'adresse d'auteur -Advanced search : recherche avancée

4- champ de recherche

#### 5- Options de recherche

6- Historique de la recherche : liste des recherches effectués dans la session en cours.

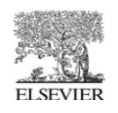

Vous pouvez effectuer une recherche générale à l'aide d'un ou deux mots-clés pour obtenir une vision d'ensemble d'un sujet. Vous pouvez aussi lancer une recherche plus précise, en la limitant à certaines dates, à un type de document ou à un domaine.

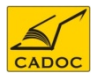

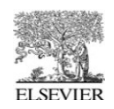

## recherche bibliographique

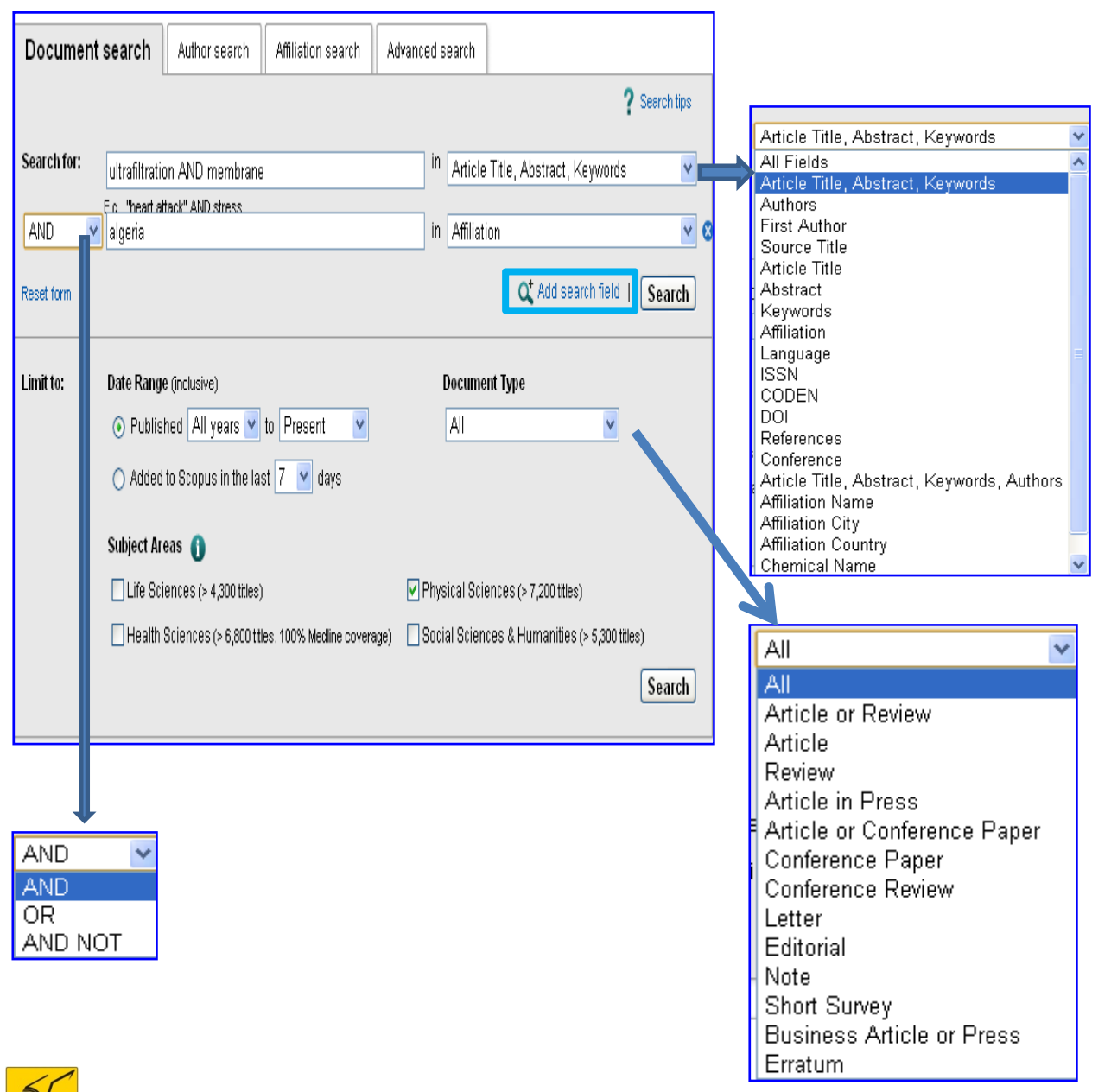

CADO

1- saisir vos termes de recherche

2- vous pouvez rajouter des champs supplémentaires

3- reliez vos champs de recherche avec un opérateur logique adéquat.

4-Précisez votre recherche en spécifiant :

- Une période ou une année spécifique.

-par type de document .

-un domaine disciplinaire.

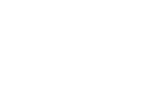

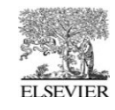

#### **Résultats de recherche bibliographique : Onglet SCOPUS**

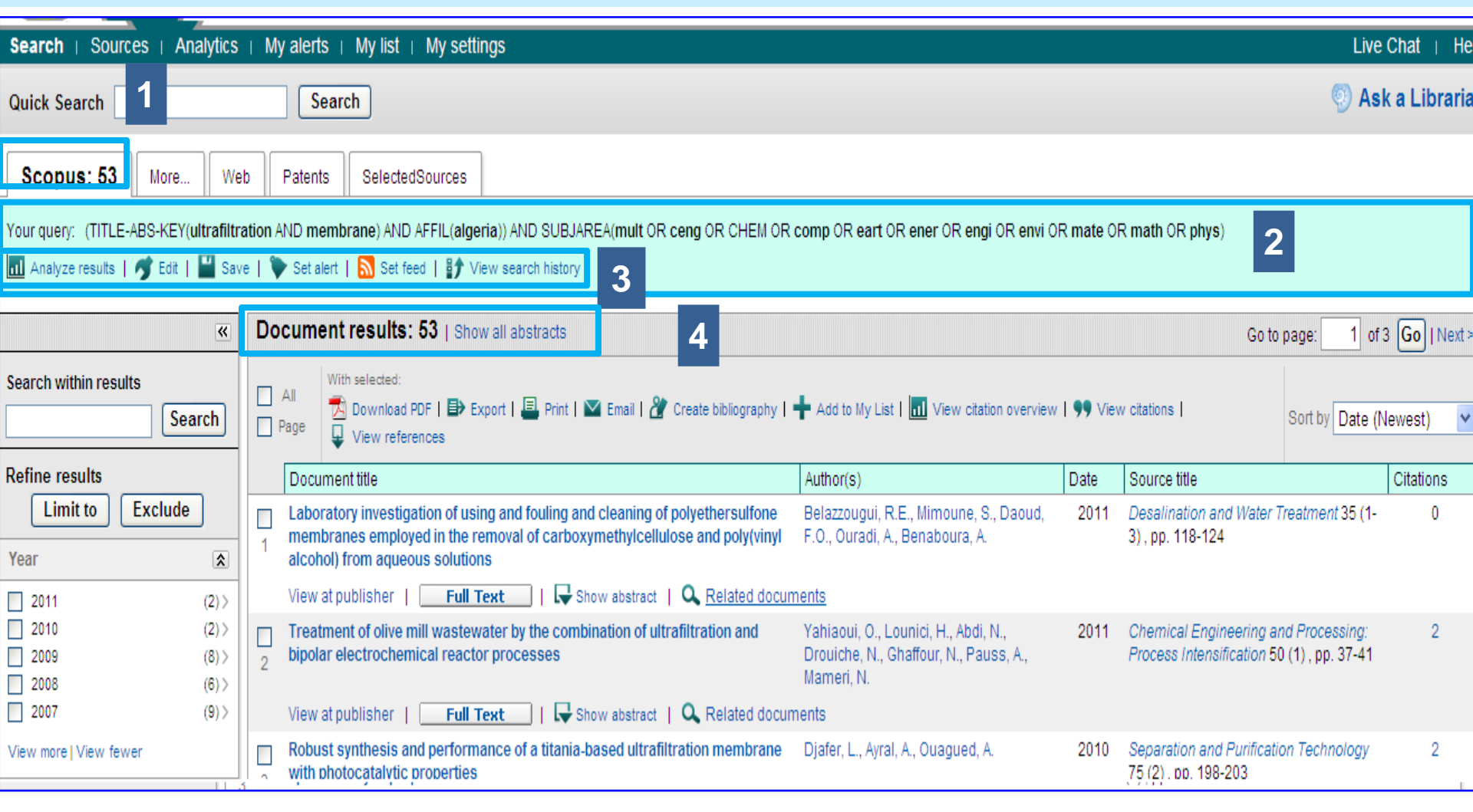

1- L'onglet Scopus affiche tous les résultats trouvés dans Scopus.

2- termes et critères de recherche

3- Outils d'édition, de sauvegarde de recherche, création d'alerte et de fil RSS,, outil d'analyse des résultats et un lien vers l'historique des recherches.

4-liste des résultats : possibilité d'afficher les résumés des articles en dessous de tous les résultats.

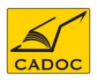

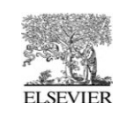

#### Résultats de recherche bibliographique : affiner les résultats avec l'outil Search within results

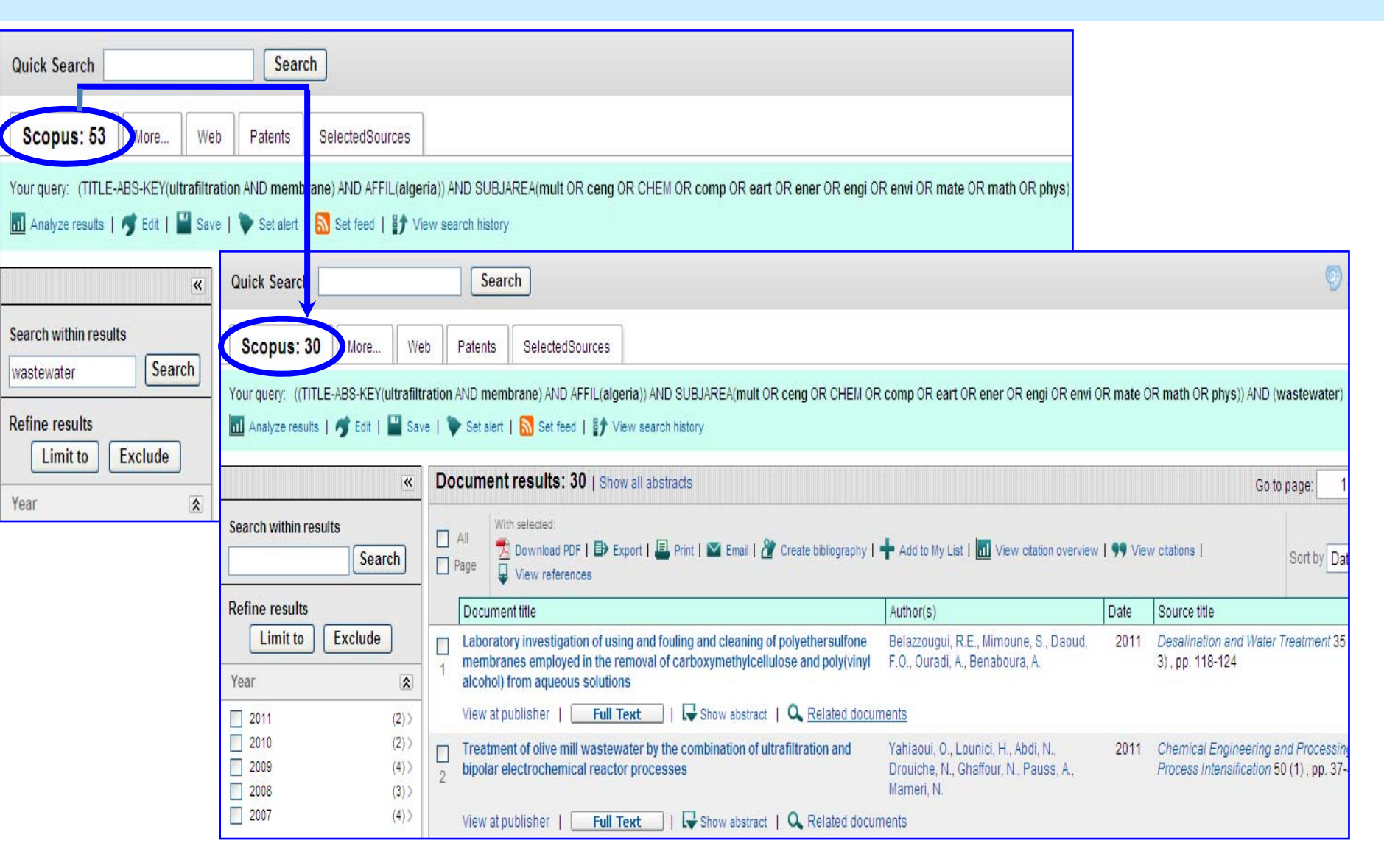

l'outil Search within results permet de retreindre les résultats par rapport à un mot clé.

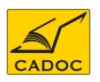

Ce terme est recherché dans tous les champs des articles

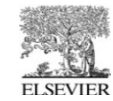

#### Résultats de recherche bibliographique : REFINE RESULTS : Les outils d'affinement de la recherche

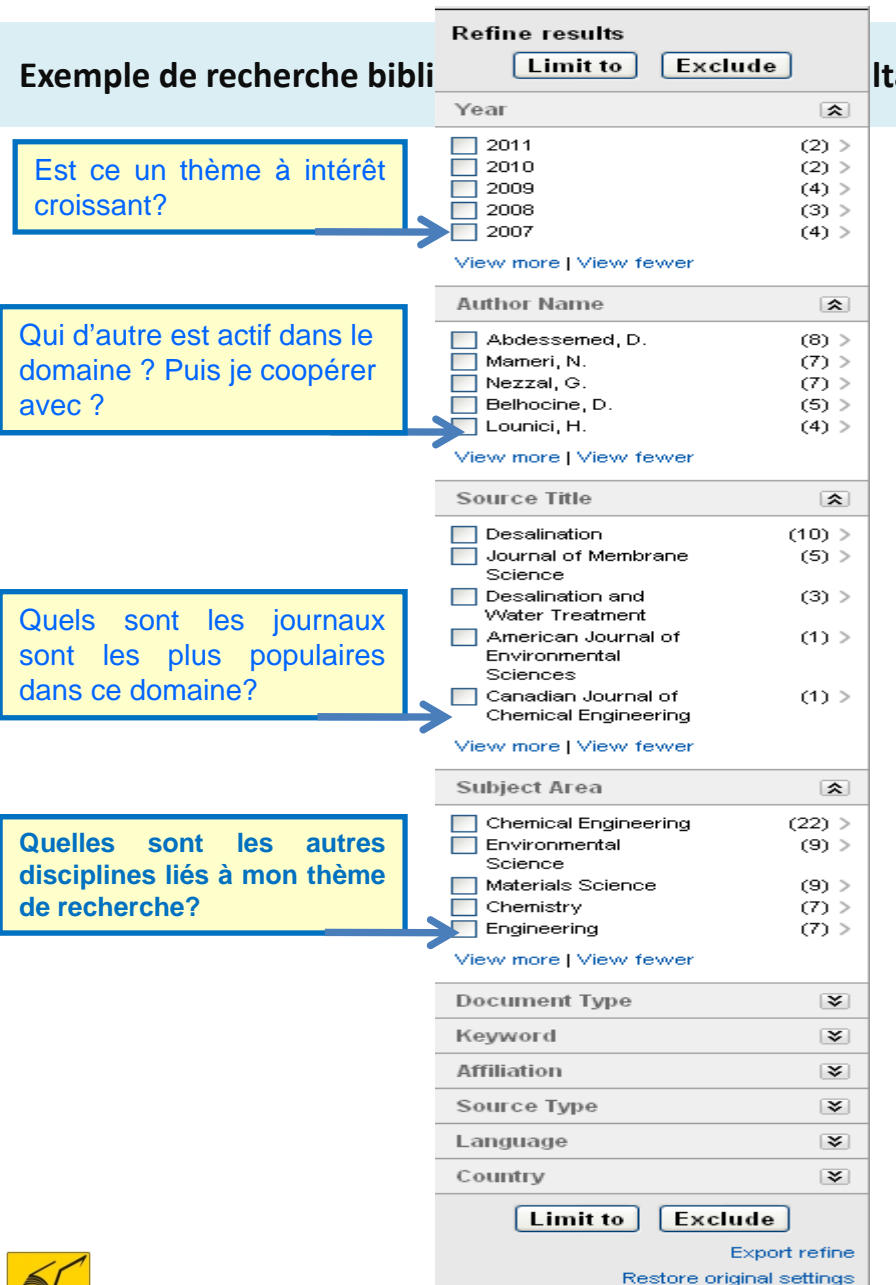

| Document Typ     | e        |            | ~       |
|------------------|----------|------------|---------|
| Article          | aner     |            | (28) >  |
| View fewer       | apo.     |            | (2) /   |
| Keyword          |          |            | *       |
| Ultrafiltration  |          |            | (28) >  |
| Membrane         |          | 1          | (16) >  |
| Membranes        |          |            | (10) >  |
| 🔲 Wastewater     |          |            | (10) >  |
| Wastewater       |          |            | (10) >  |
| treatment        |          |            |         |
| View more   Viev | v fewer  |            |         |
| Affiliation      |          |            | *       |
| University of    |          |            | (15) >  |
| Sciences and     | l l      |            |         |
| Technology H     | ouari    |            |         |
| Bournediene      |          |            |         |
| Ecole Nationa    | le       |            | (6) >   |
| Polytechnique    | ;        |            |         |
| Universite de    |          |            | (4) >   |
| Technologie c    | le       |            |         |
| Complegne        | _        |            | (0) N   |
| INSA TOUIOUS     | e<br>!   |            | (3) >   |
| Debleh de Blic   | ad<br>Na |            | (3) >   |
| View more   View | v fewer  |            |         |
| Source Type      |          |            | \$      |
| Journals         |          |            | (29) >  |
| Book Series      |          |            | (1) >   |
|                  |          |            | (., ,   |
| View fewer       |          |            |         |
| Language         |          |            | ≯       |
| Country          |          |            | \$      |
| Algeria          |          | 1          | (30) >  |
| France           |          | I          | (12) >  |
| 📃 Canada         |          |            | (2) >   |
| 📃 Oman           |          |            | (2) >   |
| 📃 Austria        |          |            | (1) >   |
| View more   View | v fewer  |            |         |
| Limit te         | ) Ex     | clude      |         |
|                  |          | Export     | rofino  |
|                  |          | Expon      | renne   |
|                  | Restore  | original s | ettings |
|                  |          |            |         |

La section refine results permet d'afiner les résultats en limitant à ou en excluant certaines valeurs de plusieurs critères : 1- année de publication 2- nom d'auteur 3-titre de revue/proceeding 4-discipline 5-type de docent(article de revue, article conférence, review 6-mots clés 7-Affiliation des auteurs 8-Type de la source 9-Langue 10-Pays

Il suffit de cocher les critères requis et de cliquer sur *limit to* ou *exclude* 

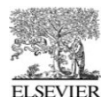

L'onglet « More » affiche les documents qui sont cités en référence dans des documents Scopus et qui correspondent à votre requête. Pour certaines références, la citation est disponible sur Scopus, mais le document n'est pas complet. Ces citations apparaissent en gris et sont indiqués par

| Scopus                                                                                                    | More: 47               | Wet   | F | Patents          | SelectedSources                                                     |                                                                     |                                   |                                       |         |                  |                           |                  |
|----------------------------------------------------------------------------------------------------|------------------------|-------|---|------------------|---------------------------------------------------------------------|---------------------------------------------------------------------|-----------------------------------|---------------------------------------|---------|------------------|---------------------------|------------------|
| Results from references for your query: TITLE-ABS-KEY(ultrafiltration AND membrane) AND SUBJAREA(mult OR ceng OR CHEM OR comp OR eart OR ener OR engi OR envi OR mate OR math OR phys)  C Edit   Save   C View search history  Alternative spelling is: TITLE-ABS-KEY(ultrafiltration AND membrane) AND SUBJAREA(mult OR cheng OR CHEM OR comp OR heart OR enter OR eng OR envir OR mate OR math OR phys) |                        |       |   |                  |                                                                     |                                                                     |                                   |                                       |         |                  |                           |                  |
|                                                                                                    |                        | «     | D | ocume            | nt results: 47                                                      |                                                                     |                                   |                                       |         |                  | Go to page: 1 o           | of 3 Go   Next > |
| Search within results       All       With selected:         Search       Page       Export   Print   Y Email   Treate bibliography   99 View citations                                                                                                    |                        |       |   |                  |                                                                     |                                                                     | Sort by Date                      | (Newest)                              |         |                  |                           |                  |
|                                                                                                    |                        |       |   | Docun            | nent title                                                          |                                                                     |                                   | Author(s)                             | Date    | Source title     |                           | Citations        |
| Refine results Limit to Exclude                                                                                                    |                        | le    |   | A sultrafil      | study on laboratory tre<br>Itration membrane sys                    | atment of metalworking waste<br>stem and its field application      | ewater using                      | Bae, J.H., Hwang, I.G., Jeon, S.D.    | 2005    | Korean Chem. E   | ing. Res 43 (4) , pp. 487 | 1                |
| Source Title                                                                                                    |                        | \$    |   | View a           | t publisher                                                         |                                                                     |                                   |                                       |         |                  |                           |                  |
| Chem Eng                                                                                                    | Sci<br>Chem            | (3) > | 2 | 🖵 🖵 Stu          | ıdy of preparation and                                              | property of AI2O3 ultrafiltratio                                    | on membrane                       | Xie, W.X., Liu, Y.Z., Yang, Y.W.      | 2005    | Appl. Chem. Ind. | . 34 , pp. 45-47          | 3                |
| Angew Ma<br>Chem<br>J Chem En<br>Chinese U                                                                                                    | akromol<br>g of<br>niv | (2) > | 3 | perfor<br>hollow | ect of shear rate withi<br>mance and mechanica<br>/ fiber membranes | n the spinneret on morphology<br>al properties of ultrafiltration p | y, separation<br>polyethersulfone | Chung, T.S., Qin, J.J., Gu, J.        | 2004    | Chem. Eng. Sci.  |                           | 1                |
| Kimika J Ch<br>Phil                                                                                                    | hem Soc                | (2) > | 4 | De<br>polyvir    | velopment of hydrophi<br>nylpyrrolidone                             | lic ultrafiltration membrane fro                                    | om polysulfone-                   | Gomez, H.E., Lin, S.W.                | 2003    | J. Mex. Chem. So | oc. 47 , pp. 52-57        | 1                |
| view more   Vi                                                                                                    |                        |       |   | ı 🖵 Ult          | rafiltration of nitrate a                                           | nd heavy metal ions using cell                                      | ulosic membranes                  | Del Rosario. E.J., Del Valle. A.M., I | De 2002 | Kimika J Chem S  | Soc Phil 18 . pp. 29-32   | 1                |

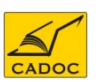

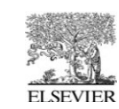

L'onglet Web montre tous les autres résultats Scirus, le moteur de recherche scientifique d'Elsevier. Les résultats sont triés par **pertinence** par défaut Les résultats peuvent également être triés par date (ascendant ou descendant) en cliquant sur l'entête de colonne Date.

| Scopus More Web: 2                                                                                                    | 7,398 | Pater          | nts SelectedSources                                                                                                    |                                             |  |  |  |  |  |
|----------------------------------------------------------------------------------------------------|-------|----------------|----------------------------------------------------------------------------------------------------|---------------------------------------------|--|--|--|--|--|
| Your query: TITLE-ABS-KEY(ultrafiltration AND membrane) AND SUBJAREA(mult OR ceng OR CHEM OR comp OR eart OR ener OR engi OR envi OR mate OR math OR phys)  Sclfus for scientific information only |       |                |                                                                                                    |                                             |  |  |  |  |  |
| ×                                                                                                    | Do    | cumen          | t results: 27,398 Go to page:                                                                                                    | 1 of 1370 Go   Next >                       |  |  |  |  |  |
| Search within results                                                                                                    |       | All Wi<br>Page | ith selected:<br>▶ Export   📕 Print   💟 Email   🎢 Create bibliography                                                                                                    | Sort by Relevance                           |  |  |  |  |  |
|                                                                                                    |       | Date           | Documents                                                                                                    |                                             |  |  |  |  |  |
| Limit to     Exclude       Content Source                                                                                                    | 1     | 2011           | Ultrafiltration Membrane - Half Day - American Filtration and Separations Society<br>Training Events Home   Training Events   <b>Ultrafiltration Membrane</b> - Half Day Move Yourself Forward understanding filter media types ar<br><b>Ultrafiltration Membrane</b> - Half Day <b>Ultrafiltration Membrane</b> . 4 CEUs, October 17, 2011 1 PM<br>[www.afssociety.org//ultrafiltration-membrane-half-day]                                                                                                    | nd uses.                                    |  |  |  |  |  |
| General Scientific Web (26 215) NDLTD: Theses & dissertations (714) Georgia Institute of Technology (SMATsch)(64)                                                                                  | 2     | 2010           | Water Science & Technology-WST 62:9 (2010) 1984-1990 - C. Tansakul et al Study on performance of ultrafiltration membrane-based pretreatment for a reverse osmosis desalination on performance of <b>ultrafiltration membrane</b> with 30 kDa and evaluate <b>membrane</b> fouling rate. The seawater pre-treatment <b>ultrafiltration</b> Full article (PDF [www.iwaponline.com/wst/06209/wst062091984.htm]                                                                                                    | pplication to seawater<br>ed in terms of UF |  |  |  |  |  |
| <ul> <li>Wageningen University (49)</li> <li>DiVA: Nordic Universities<br/>repository (35)</li> </ul>                                                                                              | 3     | 2011           | Effect of coagulants categories on the fouling and performance of ultrafiltration (UF) membrane - ResearchOnline@JCU<br>and performance of <b>ultrafiltration</b> (UF) <b>membrane</b> Wang, Yan Xu and performance of <b>ultrafiltration</b> (UF) <b>membrane</b> . De<br>coagulant <b>membrane</b> humic acid chlorine decay <b>ultrafiltration</b> FoR Codes: 09 ENGINEERING<br>[eprints.jcu.edu.au/11202/]                                                                                                    | esalination and Keywords:                   |  |  |  |  |  |
| View more   View fewer                                                                                                    |       | 2010           | Water Science & Technology-WST 62:9 (2010) 1975-1983 - S. T. Nguyen et al Membrane foulants and fouling mechanisms in microfiltration and ultrafiltration and ultrafiltr | ration of an activated sludge               |  |  |  |  |  |

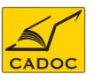

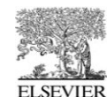

#### **Résultats de recherche bibliographique : Onglet Patents (brevets)**

L'onglet **«Patents »** affiche tous les résultats des brevets disponibles lorsque vous effectuez une recherche basique, avancée ou une recherche par auteur. Vous pouvez affiner votre brevets la liste des résultats à l'aide de l'Office des brevets et des cases à cocher

|                                       | Mots-clás                                                                                                    |                          |  |  |  |  |  |  |
|---------------------------------------|----------------------------------------------------------------------------------------------------|--------------------------|--|--|--|--|--|--|
| Scopus More Web P                     | atents: 54,833 SelectedSources                                                                                                    |                          |  |  |  |  |  |  |
| Your query: TITLE-ABS-KEY(ultrafiltra | ur query: TITLE-ABS-KEY(ultrafiltration AND membrane)   🧊 Edit   🔛 Save                                                                                                    |                          |  |  |  |  |  |  |
| »                                     | Document results: 54,833 Go to page                                                                                                    | e: 1 of 2742 Go   Next > |  |  |  |  |  |  |
| Search within results                 | All       With selected:         Page       ➡ Export       I I Y Email       Y Create bibliography                                                                                                    | Sort by Relevance        |  |  |  |  |  |  |
| Refine results<br>Limit to Exclude    | 2011 METHOD OF IMPROVING PERFORMANCE OF ULTRAFILTRATION OR MICROFILTRATION MEMBRANE PROCESS     TREATMENT     MUSALE, DEEPAK A.     A method of processing landfill leachate by use of a membrane separation process is disclosed. Specifically, the form | IN LANDFILL LEACHATE     |  |  |  |  |  |  |
| US Patent Office (31 048)             | process landfill leachate: collecting landfill leachate in a receptacle suitable to hold said landfill leachate;<br>Patent record available from the European Patent Office                                                                               |                          |  |  |  |  |  |  |

#### **Résultats de recherche bibliographique : Onglet Selected Sources**

L'onglet « **SelectedSources** » affiche les résultats à partir d'une source Scirus spécifiques spéciale. Votre administrateur peut définir la bibliothèque de la source (ou une combinaison de sources) ainsi que l'étiquette pour le nom de l'onglet.

| Scopus More Web F                    | Patents SelectedSources: 4,944                                                                                                    |                                                                             |
|--------------------------------------|----------------------------------------------------------------------------------------------------|-----------------------------------------------------------------------------|
| Your query: TITLE-ABS-KEY(ultrafiltr | ation AND membrane)   🛷 Edit   🔛 Save                                                                                                    | Web results brought to you by:<br>SCIFUS<br>for scientific information only |
| <u>»</u>                             | Document results: 4,944 Go to pa                                                                                                    | age: 1 of 248 Go   Next >                                                   |
| Search within results                | All       With selected:         Page                                                                                                    | Sort by Relevance                                                           |
| Refine results<br>Limit to Exclude   | 2011 Integrated membrane systems incorporating coagulation, activated carbon and ultrafiltration for the removal of to<br>1 The use of integrated membrane systems (a train of treatment processes incorporating one or more membranes<br>technology is very effective for the production of high quality drinking water. In this investigation a laboratory<br>[hdl.handle.net/2440/66612] | xic<br>) is increasing globally as the                                      |

# Résultats de recherche bibliographique : Action sur les résultats : outil view at publisher et full text

| ۲                                                                                                    | Document results: 13,879   Show all abstracts                                                                                                  |                                                   |                                    | Go to page: 1 of 694 G                                     | o   Next >        |
|----------------------------------------------------------------------------------------------------|----------------------------------------------------------------------------------------------------|---------------------------------------------------|------------------------------------|------------------------------------------------------------|-------------------|
| Search within results                                                                                  | □ All       With selected:         □ Page       ☑ Download PDF   ➡ Export   ■ Print   ☑ Email            □ Page       ☑ View citation overview | 🏆 Create bibliography   🕂 Add to My<br>references | /List                              | Sort by Citations                                          | ~                 |
| Refine results                                                                                         | Document title                                                                                                    | Author(s)                                         | Date                               | Source title                                               | Citations         |
| Limit to Exclude                                                                                       | Chemical and physical aspects of natural organic matter (No fouling of nanofiltration membranes                                                | OM) Hong, S., Elimelech, M.                       | 1997                               | <i>Journal of Membrane Science</i><br>132 (2), pp. 159-181 | 439               |
| Year   2012 (25) >                                                                                     | View at publisher   Full Text Show abstract                                                                                                    | 🔍 Related documents                               |                                    |                                                            |                   |
|                                                                                                    |                                                                                                    |                                                   |                                    |                                                            |                   |
| SciVerse ScienceDirect Hub                                                                             | ScienceDirec Scopus   Applications                                                                                                    |                                                   | es outils.<br>text re<br>article o | s View at publishe<br>nvoient aux page                     | r et full<br>s de |
| Home + Recent Actions   Browse<br>Articles  All fields Images Journal/Book title                       | Search   My settings   My alerts   Shopping cart<br>Author<br>Volume Issue Page                                                                | Search ScienceDire                                |                                    | site de l'éditeur                                          |                   |
|                                                                                                    | International Congress<br>Good Practice in Traditional Chin<br>April 15-18, 2012 - Leiden, The Netherlands                                     | ese Medicine                                      |                                    |                                                            |                   |
| PDF (1821 K)   Export citation                                                                         | n   🔀 E-mail article   🏷 Highlight keywords on 💽                                                                                               |                                                   |                                    |                                                            |                   |
| Abstract References (52) Journal of Membrane Science Volume 132, Issue 2, 3 September 1997, Pe         | 'ages 159-181                                                                                                    |                                                   |                                    |                                                            |                   |
| doi:10.1016/S0376-7383(97)00060-4   How<br>◆ Permissions & Reprints<br>Chemical and physic             | o to Cite or Link Using DOI                                                                                                    | NOM) fouling                                      |                                    |                                                            |                   |
| of nanofiltration men                                                                                  | nbranes                                                                                                    |                                                   |                                    |                                                            |                   |
| Seungkwan Hong, Menachem Elimek<br>Department of Civil and Environmenta<br>Angeles, CA 90095-1593, USA | iech 📥 🖻<br>al Engineering, School of Engineering and Applied Science, University                                                              | of California, Los                                |                                    |                                                            |                   |
| Received 10 December 1996; revised                                                                     | J 25 February 1997; Accepted 3 March 1997. Available online 2 April 199                                                                        | 98.                                               |                                    |                                                            |                   |

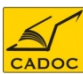

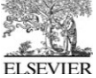

#### Résultats de recherche bibliographique : Actions sur les résultats

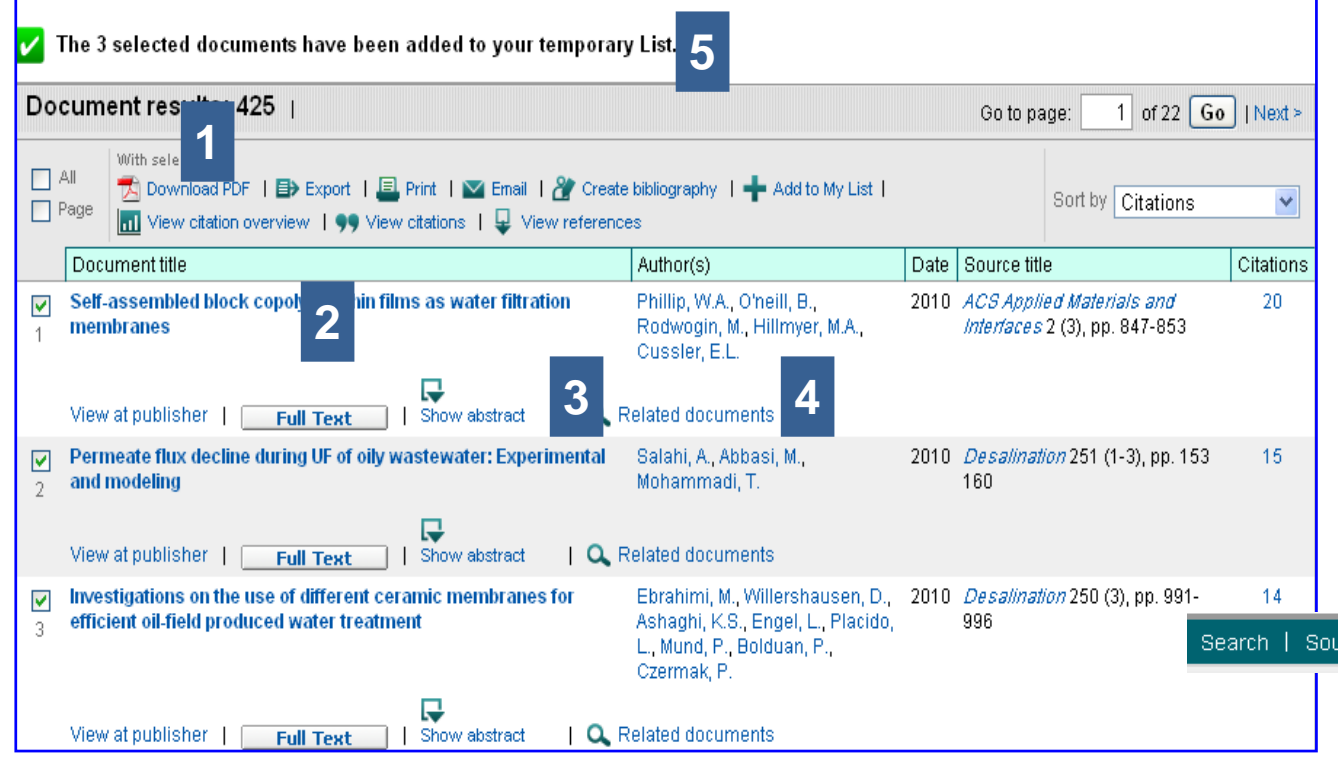

1- Outils :

•Download PDF : permet de télécharge les pdf d'une sélection d'articles

•Export : exporte les références avec ou sans le résumé vers un fichier

•Print imprimer une sélection de références

•Email : envoie par email une liste de références

•Create Bibliography exporte sous la forme d'une liste appropriée

•Add to my list: ajouter une sélection d'articles à une liste temporaire que l'on peut enregistrer en allant sur my list.

Search | Sources | Analytics | My alerts | My list | My settings

2- cliquer sur le titre de l'aricle pour afficher une page de'informations détaillée de la référence.

3- Show abstract : afficher le résumé en dessous du titre

4- realted articles : afficher une liste d'articles traitant exactement la même problématique que la référence en question.

ELSEVIER

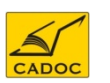

# Résultats de recherche bibliographique : Actions sur les résultats : L'outil Download PDF

| Do         | cument results: 13,885   Show                                                | all abstracts                      |                                                                              |                 | Go to page: 1 of 695                                         | Go INext >          |               |                |
|------------|------------------------------------------------------------------------------|------------------------------------|------------------------------------------------------------------------------|-----------------|--------------------------------------------------------------|---------------------|---------------|----------------|
|            | All With selected:                                                           | 🛃 Print   💌 Email   🎢 🤇            | Create bibliography   🕂 Add to My List                                       |                 | Sort by Citations                                            |                     |               |                |
| <u> </u>   | View citation overview   99 Vie                                              | w citations   📮 View ref           | erences                                                                      | Dete            |                                                              | Citatiana           |               |                |
| 1          | Chemical and physical aspects of natu<br>fouling of nanofiltration membranes | ral organic matter (NOM            | ) Hong, S., Elimelech, M.                                                    | 1997            | <i>Journal of Membrane Scienc</i><br>132 (2), pp. 159-181    | e 439               |               |                |
|            | View at publisher   Full Text                                                | Show abstract                      | C Related documents                                                          |                 |                                                              |                     |               |                |
| 2          | Cell biology of the glomerular podocyte                                      |                                    | Pavenstädt, H., Kriz, W., Kretzler,<br>M.                                    | 2003            | <i>Physiological Reviews</i> 83 (1)<br>pp. 253-307           | 432                 |               |                |
|            | View at publisher   Show abstract<br>Interstitial-lymphatic mechanisms in th | Control of extracellula            | s<br>r Aukland, K., Reed, R.K.                                               | 1993            | Physiological Reviews 73 (1)                                 | ), 399              |               |                |
| 3          | View at publisher                                                            |                                    |                                                                              | I               | pp. 1-78                                                     |                     |               |                |
| 4          | Cytotoxic activity in broth-culture filtrat                                  | es of Campylobacter pyl            | ori Leunk, R.D., Johnson, P.T.,<br>David, B.C., Kraft, W.G., Morgan,<br>D.R. | 1988            | <i>Journal of Medical Microbiold</i><br>26 (2), pp. 93-99    | י <b>g</b> y 365    |               |                |
| ~          | View at publisher   Show abstract<br>Advanced functional polymer membrar     | ies                                | Ulbricht, M.                                                                 | 2006            | <i>Polymer</i> 47 (7), pp. 2217-226                          | 32 301              |               |                |
| 5          | View at publisher   Full Text                                                | Show abstract                      | Q Related documents                                                          |                 |                                                              |                     | Close         |                |
| <b>9</b> 6 | Pharmacokinetic and biodistribution pr<br>glycol)-protein conjugates         | operties of poly(ethylen           | e Caliceti, P., Veronese, F.M.                                               | 2003            | <i>Advanced Drug Delivery Revi</i><br>55 (10), pp. 1261-1277 | <i>ews</i> 276      |               |                |
|            | View at publisher   Full Text                                                | Show abstract                      |                                                                              |                 |                                                              |                     |               |                |
|            | L'outil Download PDF                                                         |                                    | cument Download Manager - Powered by QUOSA                                   | Υ <sub>τυ</sub> |                                                              |                     |               |                |
| p          | ermet de télécharger une                                                     |                                    |                                                                              |                 |                                                              |                     | Help          |                |
| S          | élection d'articles en une                                                   |                                    | Cho                                                                          | isir le         | s noms que recevre                                           | ont les fich        | iers télé     | charges        |
|            | fois.                                                                        | To download the selected PDFs, se  | lect your preferences and click Begin Download                               |                 |                                                              |                     |               |                |
|            |                                                                              | Download Options                   |                                                                              |                 |                                                              |                     |               |                |
|            |                                                                              | Select PDF file naming: (Article   | Title)_(Publication Year)_(Journal Title).pdf 🛛 🔮 Create                     | e my own        | Remove Item                                                  |                     |               |                |
| Les        | seuls articles qui peuvent                                                   | Download to: C:\Doo                | cuments and Settings/amel/Mes documents Brows                                | e)              | (Article Title) (Pu                                          | blication Year) (J  | Journal Title | ).pdf          |
| etre       | e telecharges sont ceux                                                      | 🗌 Do                               | wnload abstract if full text is not available                                |                 | (First Author)_(Pu                                           | ublication Year)_(  | Journal Abb   | reviation).pdf |
| aux        | vonant de platoformos sur                                                    |                                    |                                                                              |                 | (Article Title)_(Pu                                          | blication Year)_(.  | Journal Title | ).pdf          |
| les        | quels votre institution est                                                  | Begi                               | n Download                                                                   |                 | (First Author)_(Art                                          | icle Title)_(Public | cation Year). | .pdf           |
| rec        | onnue par son adresse IP                                                     |                                    |                                                                              |                 |                                                              |                     |               |                |
| ou         | pour les plateformes dont                                                    |                                    |                                                                              |                 |                                                              |                     |               |                |
| VOL        | is disposez d'identifiants<br>egistrés par votre                             | Title                              |                                                                              |                 | Format Avai                                                  | lability Download   | Status        |                |
| nav        | vigateur internet.                                                           | Chemical and physical aspects of   | natural organic matter (NOM) fouling of nanofiltration membra                | ines            |                                                              |                     |               |                |
| 6          | <u>/</u>                                                                     | Advanced functional polymer mem    | branes                                                                       |                 |                                                              |                     |               | 5-22 (m)       |
|            |                                                                              | Pharmacokinetic and biodistributio | n properties of poly(ethylene glycol)-protein conjugates                     |                 |                                                              |                     |               | ELSEVIER       |

Sélectionnez des articles puis Exporter, imprimer envoyer par email ou créer une liste bibliographique.

| utput: Export, Print, E-mail or Create a Bibliography                                                                                                    |                                                                                                    |                                                                                                    |                                                                                                    |                                         |  |  |
|----------------------------------------------------------------------------------------------------|----------------------------------------------------------------------------------------------------|----------------------------------------------------------------------------------------------------|----------------------------------------------------------------------------------------------------|-----------------------------------------|--|--|
| <ul> <li>Select the desired output type for the 3 selected documents.</li> <li>Image: Select the selected documents.</li> <li>Image: Select the selected documents.</li> </ul> |                                                                                                    |                                                                                                    |                                                                                                    |                                         |  |  |
| <b>Ø Export:</b> Choos                                                                                                    | se your preferences and click Export                                                               | Choisir le                                                                                                    | e format du fichier d'export                                                                                                    |                                         |  |  |
| Export format:<br>Output:<br>Selected output                                                                                                    | BibTeX<br>Citations only<br>Note: Output may not be complete for no<br>Back   Export<br>tincludes: | on-Scopus docume                                                                                                  | BibTeX<br>Text (ASCII format)<br>RefWorks direct export<br>RIS format (Reference Manager, F<br>BibTeX<br>Comma separated file, .csv (e.g. | <sup>o</sup> roCite, EndNote)<br>Excel) |  |  |
| Citation info<br>• Author(s<br>• Docume<br>• Year<br>• Source T<br>• Volume,<br>• Citation<br>• Source a                                                                       | rmation<br>)<br>mt title<br>Title<br>Issue, Pages<br>count<br>and Document Type                    | Citations onl<br>Citations onl<br>Abstract form<br>Abstract form<br>Complete for<br>Specify fields<br>Choisir les | y  v<br>nat<br>nat with References<br>mat<br>s to be Exported<br>champs à exporter.                                                       |                                         |  |  |

ELSEVIER

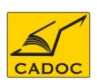

Sélectionnez des articles puis create bibliography

| ( | Output: Export,                                                                                                    | Print, E-mail or Create                                                    | a Bibliography                |      |  |  |  |  |  |  |
|---|----------------------------------------------------------------------------------------------------|----------------------------------------------------------------------------|-------------------------------|------|--|--|--|--|--|--|
|   | Select the desired out;                                                                                                    | • Select the desired output type for the 3 selected documents.             |                               |      |  |  |  |  |  |  |
|   | OB Export OB F                                                                                                    | Print 🔾 💟 E-mail 💿 揝 Bibliography                                          |                               |      |  |  |  |  |  |  |
|   | Bibliography: QuikBib       Choisir le format du fichie         QuikBib allows you to generate a reference list (bibliography) from your selected documents in a variety of widely used output styles.       Choisir le format du fichie |                                                                            |                               |      |  |  |  |  |  |  |
|   | Ø Bibliography: Choo                                                                                                    | ose your preferences and click Crea MS<br>MS<br>RTI                        | Word 💙<br>Word                |      |  |  |  |  |  |  |
|   | Format: HTML                                                                                                    | HTt<br>Te×                                                                 | 1L                            |      |  |  |  |  |  |  |
|   | Style: Harvard - B                                                                                                    | ritish Standard                                                            |                               | ~    |  |  |  |  |  |  |
|   | APA - Ame<br>BibTeX                                                                                                    | erican Psychological Association, 5th                                      | Edition                       | )    |  |  |  |  |  |  |
|   | Selected Council of t<br>Chicago 15                                                                                                    | Biology Editors - CBE 6th, Citation-Se<br>ith Edition (Author-Date System) | luence                        |      |  |  |  |  |  |  |
|   | Citatio Harvard                                                                                                    |                                                                            |                               |      |  |  |  |  |  |  |
|   | <ul> <li>AuHarvard - B</li> <li>DoMLA CHER</li> </ul>                                                                                                    | ritish Standard<br>dition – Single Speed Deference List                    |                               |      |  |  |  |  |  |  |
|   | YeNLA bin Ei     YeNLA bin Ei                                                                                                    | altion - Single Spaced Reference List<br>onal Library of Medicine          |                               |      |  |  |  |  |  |  |
|   | <ul> <li>SoTurabian (R</li> </ul>                                                                                                    | Reference List) 6th Edition                                                |                               |      |  |  |  |  |  |  |
|   | • VoUniform - U                                                                                                    | Iniform Requirements for Manuscripts                                       | Submitted to Biomedical Journ | nals |  |  |  |  |  |  |
|   | Citation count     Source and Do                                                                                                    | ocument Type                                                               |                               |      |  |  |  |  |  |  |
|   | o o date and be                                                                                                    | Choisir le                                                                 | format de la liste            |      |  |  |  |  |  |  |
|   |                                                                                                    | bibi                                                                       | ographique                    |      |  |  |  |  |  |  |
|   |                                                                                                    |                                                                            |                               | -    |  |  |  |  |  |  |

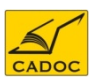

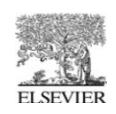

| iref ultrafiltration - Microsoft Word                                                                                                    |                                                    |                                          |                       |                          |              |  |  |  |  |
|----------------------------------------------------------------------------------------------------|----------------------------------------------------|------------------------------------------|-----------------------|--------------------------|--------------|--|--|--|--|
| <u>Eichier</u> Edition Affichage Insertion Format Outils                                                                                                    | s Ta <u>b</u> leau Fe <u>n</u> être <u>?</u>       |                                          |                       | Tapez une question       | - ×          |  |  |  |  |
| : D 📂 🖬 💪 🔒 🍊 🕰 💖 👯   X 🖻 🛍 🖋                                                                                                    | 🔊 - (° -   😣 🚽 📰 📷   🗔 1009                        | % 🔹 🕜   🕮 <u>L</u> ecture 🚆              | Verdana               | • 9 •   G   🧮            | ≡ 👱 - 🚆      |  |  |  |  |
| 🔆 🐤 <u>D</u> éfinitions 🐟 <u>H</u> omonymes / Paronymes 🐟 <u>S</u> ynonyme                                                                                                    | es 🐟 Conj <u>ug</u> aisons 🦠 <u>C</u> itations  St | <u>y</u> le 🔶 F <u>r</u> ançais->Anglais | 🔷 Anglais->Français   | ;                        |              |  |  |  |  |
| ······································                                                                                                    | 9 10 11 12 13 14 .                                 | · · 15 · · · 16 · · · 17 · · · 18        | 19 20 21 .            | 22 • 1 • 23 • 1 • 24 • 1 | · 25 · 1 · 👌 |  |  |  |  |
| FAIBISH, R.S. and COHEN, Y., 2001. Fouling and rejection behavior of ceramic and polymer-modified ceramic membranes for ultrafiltration of oil-in-water emulsions and microemulsions. <i>Colloids and Surfaces A: Physicochemical and Engineering Aspects</i> , <b>191</b> (1-2), 27-40. |                                                    |                                          |                       |                          |              |  |  |  |  |
| FAIBISH, R.S. and COHEN, Y., 2001. Fouling-resistant ceramic-supported polymer membranes for ultrafiltration of oil-in-water microemulsions. <i>Journal of</i><br>Membrane Science, <b>185</b> (2), 129-143.                                                                             |                                                    |                                          |                       |                          |              |  |  |  |  |
| KHAN, S., GHOSH, A.K., RAMACHANDHRAN, V., BELLARE, J., HANRA, M.S., TRIVEDI, M.K. and MISRA, B.M., 2000. Synthesis and characterization of low molecular weight cut off ultrafiltration membranes from cellulose propionate polymer. <i>Desalination</i> , <b>128</b> (1), 57-66.        |                                                    |                                          |                       |                          |              |  |  |  |  |
| WANG, Y, SU, Y, MA, X, SUN, Q. and JIANG, Z, 2006. Pluronic polymers and polyethersulfone blend membranes with improved fouling-resistant ability and ultrafiltration performance. <i>Journal of Membrane Science</i> , <b>283</b> (1-2), 440-447.                                       |                                                    |                                          |                       |                          |              |  |  |  |  |
| YANG, Y., WANG, P. and ZHENG, Q., 2005. Developm<br>21(1), 87-94.                                                                                                    | nent of modified polymer ultrafiltrati             | on membrane. <i>Lizi Jiac</i>            | ohuan Yu Xifu/Ion Exc | change and Adsorpt       | ion, ≡       |  |  |  |  |

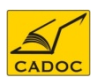

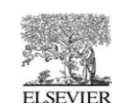

# Résultats de recherche bibliographique : Actions sur les résultats : affichage de la page d'une référence

| View search history   Back to results   1 of 425 Next >                                                                                                    | Cliquer sur NEXT pour voir le résult                                                                                                    | at suivant                                                                                                    |                                          |                                                            |
|----------------------------------------------------------------------------------------------------|----------------------------------------------------------------------------------------------------|----------------------------------------------------------------------------------------------------|------------------------------------------|------------------------------------------------------------|
| 🛃 Download PDF   🖶 Export   💻 Print   💟 E-mail   🏕 Crea                                                                                                    | ate bibliography 丨 🕂 Add to My List                                                                                                    | Cited by since 1996                                                                                                    |                                          |                                                            |
| ACS Applied Materials and Interfaces<br>Volume 2, Issue 3, 24 March 2010, Pages 847-853                                                                                                    |                                                                                                    | This article has been cited 20 times in<br>(Showing the 2 most recent)                                                                | n Scopus:                                |                                                            |
| ISSN: 19448244<br>DOI: 10.1021/am900882t<br>PubMed ID: 20356290<br>Document Type: Article                                                                                                    | View references (44)                                                                                                    | Seo, M., Amendt, M.A., Hillmyer, M.A.<br>Cross-linked nanoporous materials<br>multifunctional block polymers<br>(2011) Macromolecules | Nombre<br>recus pa                       | de citations dans scopus<br>ar l'article : en cliquant sur |
| Source Type: Journal View at publisher   Full Text   British Library Dire :                                                                                                    | Informations concernant l'article                                                                                                    | Yoo, M., Kim, S., Jang, S.G.<br>Controlling the orientation of block c                                                                | ce nom                                   | bre, on peut lister toute la                               |
| Self-assembled block copolymer thir                                                                                                    | n films as water filtration membranes                                                                                                    | using thermally-stable gold nanopar<br>surface chemistry<br>(2011) Macromolecules                                                     |                                          | liste.                                                     |
| Phillip, W.A. <sup>a</sup> , O'neill, B. <sup>a</sup> , Rodwogin, M. <sup>b</sup> , Hillmyer, M.A. <sup>b</sup> , Cussler, B<br><sup>a</sup> Department of Chemical Engineering and Materials Scient<br><sup>b</sup> Department of Chemicalus, University of Minnessta, Minnes | et." 🔤 🛓<br>ice, University of Minnesota, Minneapolis, MN 55455, United States<br>anglis, MN 55455, United States                                                                                                    | View details of all 20 citations                                                                                                    |                                          |                                                            |
| Abstract                                                                                                    | apons, ww.55455, Oniced States                                                                                                    | Inform me when this document is citer<br>Set alert   SSet feed                                                                        | d in Scopus:                             |                                                            |
| Nanoporous <b>membranes</b> containing monodisperse p<br>block copolymers to template the pore structure. A 4 µ<br><b>membrane</b> that provides mechanical reinforcement b                                                                                                    | pores of 24 nm diameter are fabricated using poly(styrene-b-lactide)<br>m thin film of the block copolymer is cast onto a microporous<br>v casting the copolymer film from the appropriate solvents and                         | Other citing sources                                                                                                    | 0                                        |                                                            |
| controlling the solvent evaporation rate, greater than 1 to the thin dimension is produced. Exposing the comp                                                                                                    | 00 cm <sup>2</sup> of a thin film with polylactide cylinders oriented perpendicular<br>osite <b>membrane</b> to a dilute aqueous base selectively etches the<br>eviliate of the proceeding of the second selectively etches the | Web: 2 times                                                                                                    |                                          | ]                                                          |
| molecules of varying molecular weight matches existi<br>Chemical Society.                                                                                                    | ng theories for transport through small pores. © 2010 American                                                                                                    | Related documents                                                                                                    |                                          |                                                            |
| Language of original document                                                                                                    |                                                                                                    | Showing the 2 most relevant related d<br>by all shared references:                                                                    | ocuments                                 | Related document :                                         |
| Author keywords                                                                                                    |                                                                                                    | Phillip, W.A., O'Neill, B., Rodwogin, M.                                                                                              | a                                        | ffiche les articles traitant                               |
| Block copolymer; Filtration; Nanoporous membrane;                                                                                                    | Mots clés des auteurs et mots clés                                                                                                    | Controlling the self-assembly of pore<br>membranes<br>(2000) ACDE Appuel Meeting, Conference                                          | es in water filtra<br><i>Proceedings</i> | la même problématique.                                     |
| Index Keywords<br>Block copolymer thin films; Copolymer films; Lactides                                                                                                    | des index                                                                                                    | Phillip, W.A., Hillmyer, M.A., Cussler, E.L.                                                                                          | ,,,,,,,,,,,,,,,,,,,,,,,,,,,,,,,,,,,,,,   |                                                            |
| Monodisperse; Nanoporous <b>membrane</b> ; Perpendicul<br>Solvent evaporation<br><b>Engineering controlled terms:</b> Block copolymers; Cop                                                                                                    | ar onentation, Foly lactice, Forous structures, senFassembled,<br>bolymerization; Dissolution; Ethylene; <b>Membranes</b> ; Plastic products;                                                                                   | Cylinder orientation mechanism in bl<br>films upon solvent evaporation<br>(2010) Macromolecules                                       | ock copolymer thin                       |                                                            |
| Polyethylene oxides; Reinforcement; Styrene; Thin film<br>Engineering main heading: Microfiltration<br>EMTREE drug terms: polyester; polylactide; polystyren<br>EMTREE medical terms: article; artificial membrane; c                                                          | is; Water filtration<br>e derivative; water<br>;hemistry, crystallization; isolation and purification; materials testing;                                                                                                    | View all related documents based on<br>references or select the shared refere                                                         | all shared<br>nces to use                |                                                            |
| methodology, <b>ultrafiltration</b> ; water pollutant<br><b>MeSH:</b> Crystallization; Materials Testing; <b>Membranes</b> ,<br>Pollutants, Chemical<br>Madiae is the source for the MaSH farms of this docu                                                                   | Artificial; Polyesters; Polystyrenes; Ultrafiltration; Water, Water                                                                                                    | Find more related documents in Sco<br>Authors   A Keywords                                                                            | pus based on:                            |                                                            |
| Chemicals and CAS Registry Numbers                                                                                                    |                                                                                                    | My Applications                                                                                                    |                                          |                                                            |
| polylactide, 26680-10-4; water, 7732-18-5; Membrane                                                                                                    | s, Artificial; Polyesters; Polystyrenes; Water, 7732-18-5; Water                                                                                                    | Add   Manage Applications                                                                                                    |                                          |                                                            |
| Pollutants, Chemical; poly(lactide), 26969-66-4                                                                                                    |                                                                                                    | 🙀 More By These Authors                                                                                                    |                                          | 1                                                          |
| Export   🖳 Print   🖾 E-mail   🏠 Create bibliogra                                                                                                    | aphy                                                                                                    | The authors of this article have a total<br>Scopus:                                                                                   | of 94 records in                         |                                                            |
| 두 Select: 🔲 Page                                                                                                    |                                                                                                    | (Showing 5 most recent)                                                                                                    |                                          |                                                            |
| 1 Asatekin, A., Kang, S., Elimelech, M., Mayes, A.M.<br>Anti-fouling ultrafiltration membranes contain<br>additives                                                                                                    | Références cités par l'article : avec                                                                                                    | lancock, N.T.,Phillip, W.A.,Elimelech, M.,Cat                                                                                         | th, T.Y.                                 |                                                            |
| 2007) <i>Journal of Membrane Science</i> , 298 (1-2), pp. 1<br>loi: 10.1016/j.memsci.2007.04.011                                                                                                    | un view at publisher pour voir                                                                                                    | smotically driven membrane proces<br>2011)Environmental Science and Technology                                                        | sses<br>ogy                              |                                                            |
| CADOC View at publisher                                                                                                    |                                                                                                    |                                                                                                    |                                          | ELSEVIER                                                   |

#### Résultats de recherche bibliographique : l'outil Edit la recherche

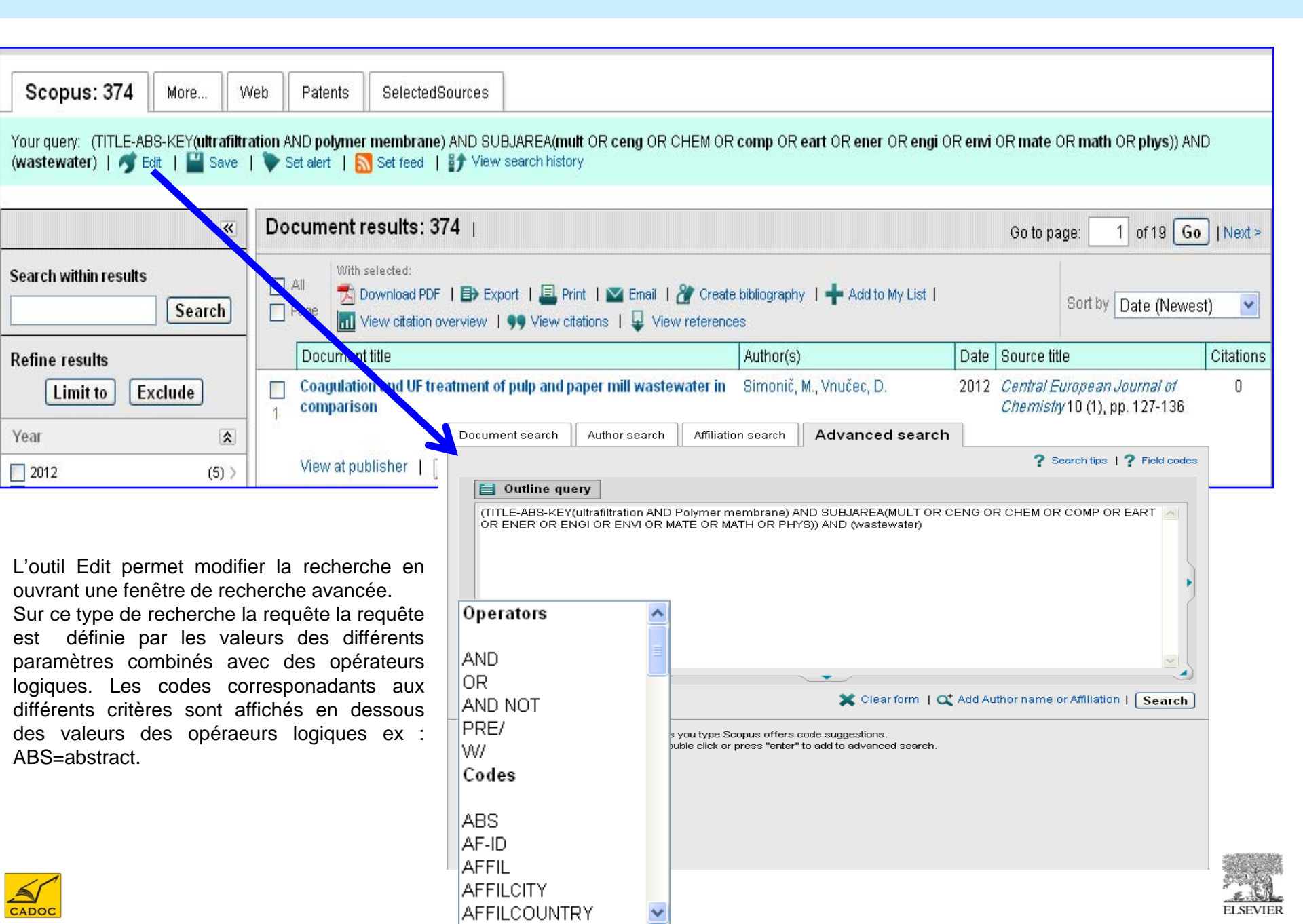

# Résultats de recherche bibliographique : l'outil Analyse results

| Scopus: 9,591 More Web Patents SelectedSources                                                                                                    |                                   |                          |                                                                                                    |
|----------------------------------------------------------------------------------------------------|-----------------------------------|--------------------------|----------------------------------------------------------------------------------------------------|
| Your query: TITLE-ABS-KEY(ultrafiltration AND membrane) AND SUBJAREA(mult OR ceng of<br>Analyze results    Comparison of the second second seco | DR CHEM OR comp OR ea             | art OR ener OR e         | ngi OR envi OR mate OR math OR phys)                                                                                                    |
| Your query:       T. 1. PABS-KEY(ultrafiltration AND membrane) AND SUBJAREA(mult OR ceng OR CHEM OR comp OR eart OR ener OR engineers)         Analyze results       Back to results         Date range       1966       to       2012       Analyze       Document results 2,759         Year       Source title       Author name       Affiliation name       Country       Document type       Subject area                                                                                                    | i OR envi OR mate OR math OR phys | )) AND (wastewater)      | un clic sur le bouton « Analyse<br>results » : Analyser les résultats génère<br>des tableaux et graphiques qui<br>permettent aux utilisateurs d'explorer les<br>résultats de recherche pour une<br>meilleure compréhension et une<br>appréciation des données<br>bibliométriques disponibles. Pour une<br>recherche donnée, les utilisateurs |
| Afficher le nombre de documents/année .                                                                                                    | <b>⊟&gt;</b> Expo                 | ort   📕 Print   💟 E-mail | peuvent déterminer la croissance de                                                                                                    |
| Years This chart shows the total number of documents for this query by Year.                                                                                                    |                                   | Down to 1                | l'intérêt apportée à un thème donnée par                                                                                                    |
| 300 -                                                                                                    | Year •                            |                          | la communauté scientifique, en                                                                                                    |
| 280 -                                                                                                    | 2012                              | 10                       | accedant au nombre de documents par                                                                                                    |
|                                                                                                    | 2011                              | 300                      | annee, les titres de publications sources                                                                                                    |
| 240                                                                                                    | 2010                              | <u>266</u>               | de ces documents, les auteurs publiant                                                                                                    |
| 200 - 2005                                                                                                    | Close 🗙                           | <u>312</u>               | dans le theme de la recherche.                                                                                                    |
| 9 180 - <b>218</b> documents                                                                                                    |                                   | 207                      | Un clic sur les point des graphiques                                                                                                    |
| 160     Image: Constraint documentation 200       2     Constraint documentation 200                                                                                                    | 06                                | <u>190</u>               | ouvre des poltes contextuelles                                                                                                    |
|                                                                                                    | 00                                | <u>183</u>               | contenant des informations                                                                                                    |
| <sup>1</sup> 100 –                                                                                                    | 2005                              | <u>218</u>               | supplementaires pertinentes.                                                                                                    |
| 80                                                                                                    | 2004                              | <u>128</u>               |                                                                                                    |
| 60                                                                                                    | 2003                              | <u>115</u>               | 1- exporter la table (excel), imprimer ou                                                                                                    |
|                                                                                                    | 2002                              | <u>113</u>               | envoyer par email.                                                                                                    |
|                                                                                                    | 2001                              | <u>93</u>                | 2- possibilité de limiter la période                                                                                                    |
| 1991 1992 1993 1994 1995 1996 1997 1998 1999 2000 2001 2002 2003 2004 2005 2006 2007 2008 2009 2010 2011 2012                                                                                                    | 2000                              | 83                       | d'analyse.                                                                                                    |
| Zoom Year 2                                                                                                    | 1999                              | <u>71</u>                |                                                                                                    |
| 1991 2012                                                                                                    | 4000                              | <b>.</b>                 |                                                                                                    |

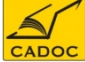

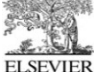

Afficher les titres de revues sources des articles trouvés lors d'une recherche.

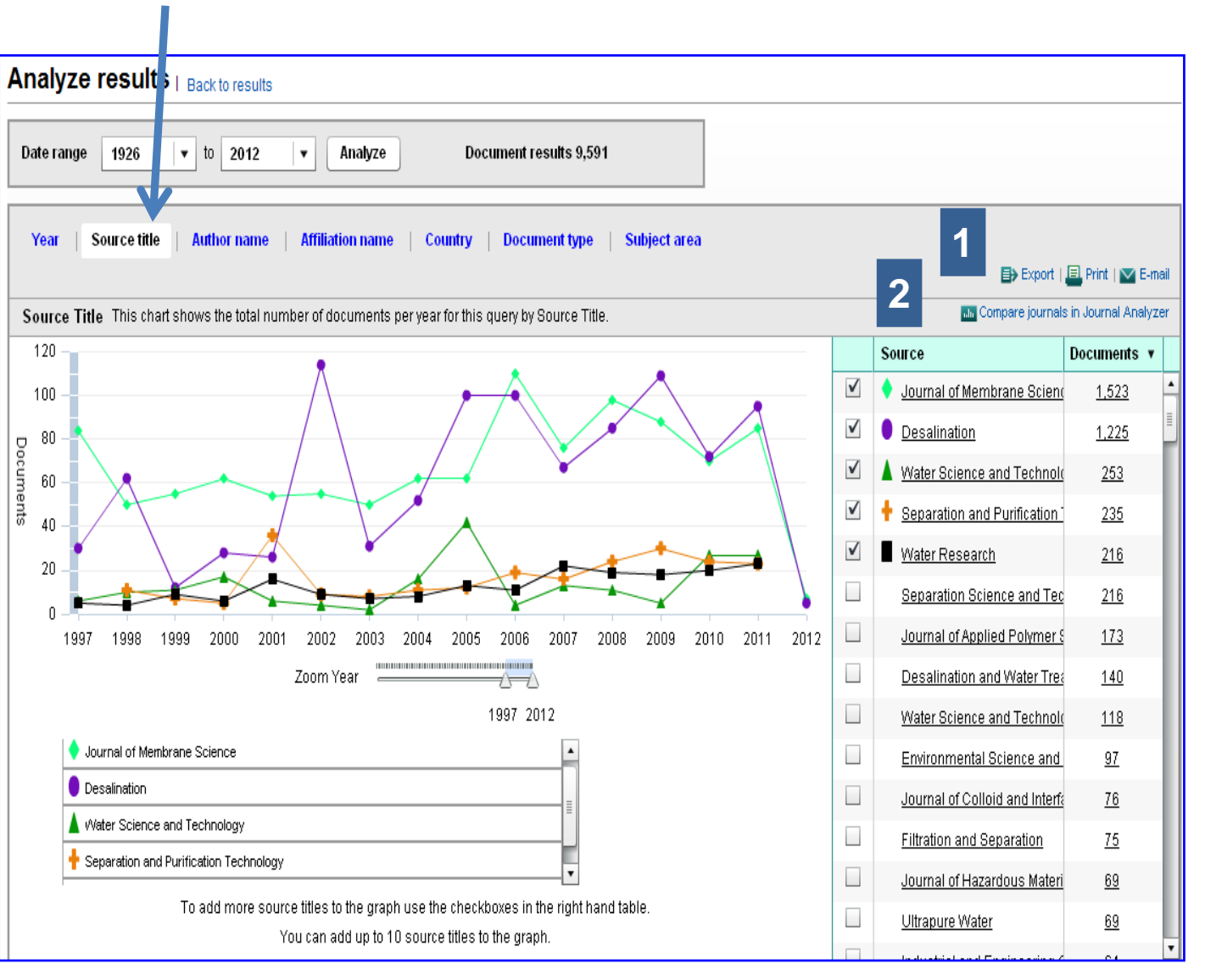

**1-** exporter la table (excel), imprimer ou envoyer par email.

2- En plus du nombre d'articles par publication, on peut accéder par l'outil « journal analyser » à une comparaison de la qualité des revues. : comparaison des valeurs SNIP et SJR..etc.

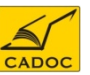

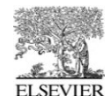

Afficher les noms des auteurs des articles trouvés lors d'une recherche.

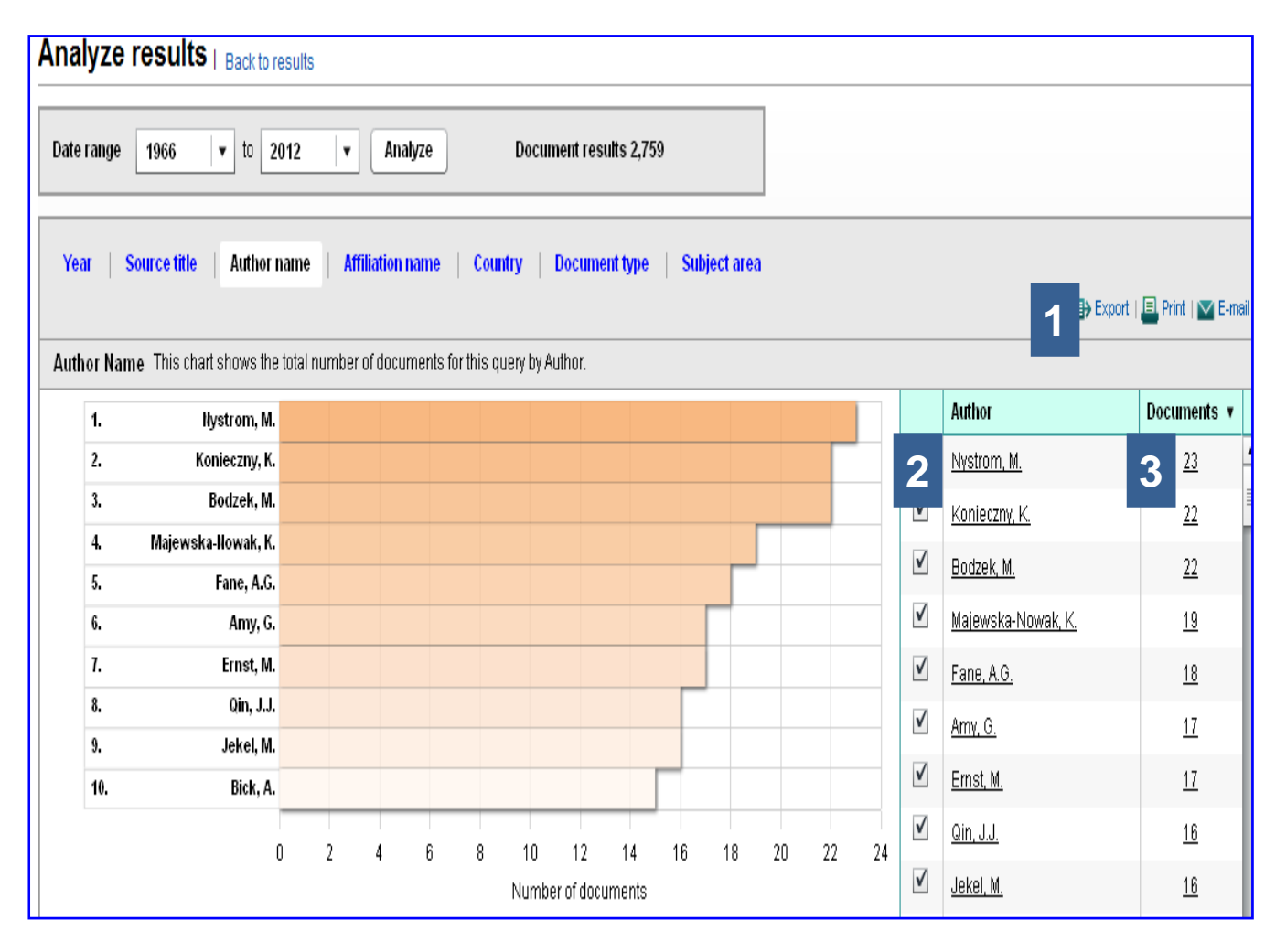

**1-** exporter la table (excel), imprimer ou envoyer par email.

2- Cliquer sur le nom de l'auteur ouvre la page du profil de cet auteur et donne accès à l'outil d'évaluation..

**3-** Cliquer sur le nombre d'articles donne la liste de ces articles.

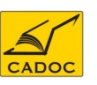

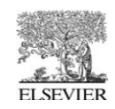

# Résultats de recherche bibliographique : Sauvegarder des recherches

| Scopus: 374 More W                                                               | /eb Patents SelectedSources                                               |                                                                                                    |                                        |                                                        |                             |
|----------------------------------------------------------------------------------|---------------------------------------------------------------------------|----------------------------------------------------------------------------------------------------|----------------------------------------|--------------------------------------------------------|-----------------------------|
| Your query: (TITLE-ABS-KEY( <b>ultrafiltra</b><br>(wastewater)   🍼 Edit   🔛 Save | ation AND polymer membrane) AND SU<br>  🔖 Set alert   🔝 Set feed   🞲 View | BJAREA(mult OR ceng OR CHEM OR comp OR eart OR ener<br>search history                                                                                                    | OR engi OR envi OR mate                | ≠ OR math OR phys)) AN                                 | ٩D                          |
| <u>R</u>                                                                         | Document results: 374                                                     |                                                                                                    | Go to                                  | page: 1 of 19 G                                        | o   Next >                  |
| Search within results                                                            | All With selected:                                                        | oort   🚇 Print   🗠 Email   揝 Create bibliography   🕂 Add to<br>9 View citations   📮 View references                                                                                                    | My List                                | Sort by Date (News                                     | est) 💌                      |
| Refine results                                                                   | Document title                                                            | Author(s)                                                                                                    | Date Source                            | title                                                  | Citations                   |
| Limit to Exclude                                                                 | Coagulation and UF treatment of comparison                                | f pulp and paper mill wastewater in Simonič, M., Vnučec, D                                                                                                    | . 2012 Central<br>Chemis               | <i>European Journal of</i><br>atry 10 (1), pp. 127-136 | 0                           |
| Year 😰                                                                           | Search   Sources   Analytics                                              | My alerts   My list   My settings                                                                                                    |                                        |                                                        | Live Chat   H               |
| 2012 (5) >                                                                       | Quick Search                                                              | Search                                                                                                    |                                        | Ģ                                                      | Ask a Librar                |
|                                                                                  | Scopus: 374 More W                                                        | eb Patents SelectedSources                                                                                                    |                                        |                                                        |                             |
|                                                                                  | Your Search has been saved in                                             | n 'My settings'                                                                                                    |                                        |                                                        |                             |
|                                                                                  | Your query: (TITLE-ABS-KEY(ultrafiltra<br>(wastewater)   🍼 Edit   🔛 Save  | tion AND polymer membrane) AND SUBJAREA(mult OR ceng OR CHEM OR (<br>Set alert   St feed   St feed   Kew search history                                                                                       | comp OR eart OR ener OR engi (         | )R envi OR mate OR math OF                             | ( phys)) AND                |
|                                                                                  | <u>»</u>                                                                  | Document results: 374   Show all abstracts                                                                                                    |                                        | Go to page: 1                                          | of 19 Go   Nex              |
|                                                                                  | Search within results                                                     | All       With selected:         Download PDF       ■> Export         Page       With selected:         View citation overview       99 View citations         View citation overview       99 View citations | bibliography   🔶 Add to My List  <br>s | Sort by D:                                             | ate (Newest)                |
|                                                                                  | Refine results                                                            | Document title                                                                                                    | Author(s)                              | Date Source title                                      | Citatio                     |
|                                                                                  | Limit to Exclude                                                          | Coagulation and UF treatment of pulp and paper mill wastewater in comparison                                                                                                    | Simonič, M., Vnučec, D.                | 2012 Central European Jou<br>Chemistry 10 (1), pp.     | <i>ymal of</i> 0<br>127-136 |
|                                                                                  | Year 🕵 🔽 2012 (5) >                                                       | View at publisher   Full Text   Show abstract   Q, R                                                                                                    | elated documents                       |                                                        | 22.62                       |
|                                                                                  |                                                                           |                                                                                                    |                                        |                                                        | ELSEVIER                    |

# Résultats de recherche bibliographique : Configurer des alertes de recherche

| Scopus: 374                                                                                                    | More                                                                                       | Web                                                            | Patents                                                           | SelectedSour                                                                                                    | ces                                                                                                    |                                                                                                 |                  |                       |                                                   |                  |
|----------------------------------------------------------------------------------------------------|--------------------------------------------------------------------------------------------|----------------------------------------------------------------|-------------------------------------------------------------------|----------------------------------------------------------------------------------------------------|----------------------------------------------------------------------------------------------------|-------------------------------------------------------------------------------------------------|------------------|-----------------------|---------------------------------------------------|------------------|
| Your query: (TITLE-ABS-<br>(wastewater)   🍼 Edit                                                                                                    | -KEY(ultraf<br>  💾 Sav                                                                     | itration<br>=   🔖                                              | AND <b>polyme</b><br>Set alert 1                                  | r membrane) AN<br>Set feed   🎲                                                                                                    | ID SUBJAREA <b>(mult</b> OR ceng OR CHEM O<br>View search history                                                                                                    | R comp OR eart OR ener OR                                                                       | engi OR envi     | OR mate               | OR math OR phys)) Af                              | ID               |
|                                                                                                    | *                                                                                          | D                                                              | ocument                                                           | results: 374                                                                                                    | L                                                                                                    |                                                                                                 |                  | Go to pa              | age: 1 of 19 G                                    | )   Next >       |
| Search within results                                                                                                    | Search                                                                                     |                                                                | All With Region Page                                              | selected:<br>Download PDF   E<br>View vitation overvi                                                                                                    | Depart I 📕 Print I 💟 Email I 🎢 Crea<br>iew I 🌖 View citations I 📮 View referen                                                                                                    | te bibliography   🔶 Add to My I<br>ces                                                          | List             |                       | Sort by Date (Newe                                | st) 💌            |
| Refine results                                                                                                    |                                                                                            |                                                                | Documer                                                           | it title                                                                                                    |                                                                                                    | Author(s)                                                                                       | Date             | Source tit            | tle                                               | Citations        |
| Limit to Exc                                                                                                    | lude                                                                                       |                                                                | ] Coagulati<br>compari <u>s</u>                                   | on and UI treatm<br>on                                                                                                    | nent of pulp and paper mill wastewater in                                                                                                    | Simonič, M., Vnučec, D.                                                                         | 2012             | Central E<br>Chemisti | <i>uropean Journal of</i><br>v10 (1), pp. 127-136 | 0                |
| Year<br>2012<br>Une alerte de re<br>définie, cette a<br>compte tous la<br>recherche affinée<br>de recevoir un e<br>qu'un docume<br>recherche est in | (5)<br>echerche<br>alerte pri<br>es critèr<br>e et vous<br>mail à c<br>nt relat<br>tégré à | e peut<br>endra<br>es de<br>s pern<br>haque<br>if à vo<br>SCOF | View at p<br>être<br>en<br>la<br>nettra<br>e fois<br>otre<br>PUS. | Save a Se<br>A Search Alert is a<br>Note: Results from r<br>(* = Required field<br>Search:<br>Search:<br>E-mail address:<br>Frequency:<br>E-mail format: | earch Alert<br>a saved search that you can schedule to run daily<br>non-Scopus databases will not be included in the alert<br>Ids)<br>(TITLE-ABS-KEY(ultrafiltration AND polymer mer<br>SUBJAREA(mult OR ceng OR CHEM OR comp O<br>ener OR engi OR envi OR mate OR math OR phr<br>(wastewater)<br>Tedit<br>Ultrafiltration polymer membrane<br>databases@cadoc-dz.com<br>Weekly<br>HTML O Text | /, weekly or monthly. You will receiv<br>e-mails.<br>nbrane) AND<br>)R eart OR<br>(s)) AND<br>* | ve an e-mail me: | ssage with a          | a link into Scopus to acce:                       | ;s the new resul |
|                                                                                                    |                                                                                            |                                                                |                                                                   |                                                                                                    | Crea                                                                                                    | te   Cancel                                                                                     |                  |                       |                                                   |                  |

ELSEVIER

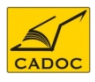

#### L'onglet My alerts

#### My alerts

Search alerts Author citation alerts Document citation alerts Manage the alerts you have set in Scopus. **Note:** Results from non-Scopus databases will not be included in the alert e-mails.

#### Search Alerts

|   | All With selected: |                                     | You will re-                                                                                                    | ceive an alert each | time one of the | se searches renders new results in Scopus |
|---|--------------------|-------------------------------------|----------------------------------------------------------------------------------------------------|---------------------|-----------------|-------------------------------------------|
|   | Saved on           | Alert name                          | Searches                                                                                                    | View                | Frequency       | Action                                    |
| 2 | 31 Dec 2011        | ultrafiltration polymer<br>membrane | (TITLE-ABS-KEY(ultrafiltration AND polymer membrane) AND<br>SUBJAREA(mult OR ceng OR CHEM OR comp OR eart OR ener OR engi<br>OR envi OR mate OR math OR phys)) AND (wastewater)                                                                                                    | New results         | Weekly          | 🝼 Edit 丨 <mark>ର</mark> Set feed          |
| 1 | 20 Sep 2010        | manganese cerium<br>oxidation       | (TITLE-ABS-KEY(manganese) AND TITLE-ABS-KEY(cerium) AND TITLE-<br>ABS-KEY(oxidation)) AND (EXCLUDE(SUBJAREA, "PHYS") OR<br>EXCLUDE(SUBJAREA, "BIOC") OR EXCLUDE(SUBJAREA, "EART") OR<br>EXCLUDE(SUBJAREA, "PHAR") OR EXCLUDE(SUBJAREA, "COMP") OR<br>EXCLUDE(SUBJAREA, "MEDI") OR EXCLUDE(SUBJAREA, "AGRI") OR<br>EXCLUDE(SUBJAREA, "MATH") OR EXCLUDE(SUBJAREA, "BUSI") OR<br>EXCLUDE(SUBJAREA, "IMMU") OR EXCLUDE(SUBJAREA, "MULT")) | New results         | Weekly          | 🔊 Edit   🔝 Set feed                       |
|   |                    |                                     |                                                                                                    |                     |                 |                                           |
|   |                    |                                     |                                                                                                    |                     |                 | Top of page                               |

#### Author Citation Alerts

When you set an Author Citation Alert you will receive an e-mail each time a document of that author is cited in Scopus. Click 🖤 Set new author citation alert 'to set a new Author Citation alert.

#### Document Citation Alerts

When you set a Document Citation Alert you will receive an e-mail each time that document is cited in Scopus. Click 🖤 Set new document citation alert 'to set a new Document Citation alert.

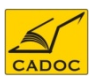

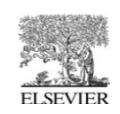

Set new search alert

Set new author citation alert

Set new document citation alert

# L'onglet My lists

Search | Sources | Analytics | My alerts <mark>|</mark> My list | My settings

| My List décem                                                                 | nbre 34                       | 1, 2011                                                                                                    |                        |                        |                          |                 |      |                       |              |
|-------------------------------------------------------------------------------|-------------------------------|----------------------------------------------------------------------------------------------------|------------------------|------------------------|--------------------------|-----------------|------|-----------------------|--------------|
| 5 results in this List   💾 S                                                  | Save this lis                 | t   Overview of Saved Lists                                                                                                    |                        |                        |                          |                 |      |                       |              |
|                                                                               | *                             | List: 5   Show all abstracts                                                                                                    |                        |                        |                          |                 |      |                       | Page: 1 o    |
| Search within results                                                         | arch                          | All Development Development De | 🗈 Export   昌 Print     | 💌 Email   揝 Create     | bibliography   📶 View c  | itation overvie | ew   | Sort by D             | ate (Newest) |
| Refine results                                                                | - II                          | 99 View citations                                                                                                    | View references        |                        |                          |                 |      |                       | 0.1.1        |
| Limit to Exclude                                                              |                               | Document title                                                                                                    | to out of pulp and par | er mill weete weter in | Author(s)                | I               | Date | Source title          |              |
| Year                                                                          | *                             | comparison                                                                                                    | ument of pulp and pap  | er mill wastewater in  | Simunic, iw., vnucec, D. | 4               | 2012 | Chemistry 10 (1), pp. | 127-136      |
| 2012                                                                          | (5) >                         | 1                                                                                                    |                        | L                      |                          |                 |      |                       |              |
| View fewer                                                                    |                               | View at publisher 📔 📃                                                                                                    | Full Text Sh           | ow abstract 🔰 🔍 R      | elated documents         |                 |      |                       |              |
| Save List<br>Save the 5 selected document:<br>Select whether you would like t | is from your<br>to save the ( | list.<br>documents in a New List or add                                                                                                    | them to a Saved List.  |                        |                          |                 |      |                       |              |
| Name: articles 2012                                                           |                               |                                                                                                    |                        |                        |                          |                 |      |                       |              |
| E.g., Brain research artic                                                    | les                           |                                                                                                    |                        |                        |                          |                 |      |                       |              |
|                                                                               | Save                          | Cancel                                                                                                    |                        |                        |                          |                 |      |                       |              |
| Or                                                                            |                               |                                                                                                    |                        |                        |                          |                 |      |                       |              |
|                                                                               |                               |                                                                                                    |                        |                        |                          |                 |      |                       |              |
| Select: Your Saved Lists                                                      |                               | ~                                                                                                    |                        |                        |                          |                 |      |                       |              |
|                                                                               | Save                          | Cancel                                                                                                    |                        |                        |                          |                 |      |                       |              |

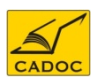

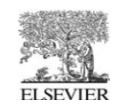

#### L'onglet My settings

Search | Sources | Analytics | My alerts | My list | My setting

| My settings                                                                                                    |
|----------------------------------------------------------------------------------------------------|
| My saved searches<br>Manage your saved searches.                                                                |
| My alerts<br>Manage your search alerts, author citation alerts and document citation alerts.                    |
| My saved lists<br>Manage your saved lists.                                                                      |
| Grouped authors<br>Manage your grouped authors.                                                                 |
| My profile<br>View details from your registration profile. Includes a facility to change your personal details. |
| My RefWorks settings<br>Set your RefWorks username and password in order to export directly to RefWorks.        |
| Change password<br>Change your password.                                                                        |
| Manage applications<br>Manage your applications                                                                 |

- ✓ My saved searches : ouvrir, supprimer ou combiner des recherches
- ✓ My alerts : visualiser les alertes définies par l'utilisateur. Equivalement à l'onglet my alerts.
- ✓ My saved lists : les listes sauvegardés
- ✓ Grouped authors : les auteurs que l'utilisateur a décidé de regrouper sous un seul profil.
- ✓ My profile : revoir et modifier vos détails personnels

✓ My refworks settings : entrer vos identifiants du logiciel rewfworks pour exporter les références directement de scopus à Refworks.

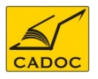

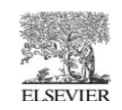

#### L'onglet My settings : la rubrique my saved searches

| Search | Sources | Analytics | My alerts | My list | My setting |
|--------|---------|-----------|-----------|---------|------------|
|        |         |           |           |         |            |

#### Les recherches sauvegardées peuvent être rappelées à la rubrique My saved searches sous l'onglet My settings.

#### My saved searches

|            | All With selected:                                                                                                    |             | Co      | ombine queries | e.g. (#1 AND #2) AND NOT #3                         | Search ? Combining queries                     |
|------------|----------------------------------------------------------------------------------------------------|-------------|---------|----------------|-----------------------------------------------------|------------------------------------------------|
|            | Search                                                                                                    | Last run on | Results | Source         | View                                                | Actions                                        |
| <b>1</b> 9 | (TITLE-ABS-KEY(ultrafiltration AND polymer membrane) AND<br>SUBJAREA(mult OR ceng OR CHEM OR comp OR eart OR ener OR engi OR<br>envi OR mate OR math OR phys)) AND (wastewater) | 31 Dec 2011 | 374     | Scopus         | <ul><li> All results</li><li> New results</li></ul> | 🛷 Edit   🔖 Set alert   <u>ನ</u> Set feed       |
| <b>1</b> 7 | TITLE-ABS-KEY(ultrafiltration AND membrane)                                                                                                    | 31 Dec 2011 | 13 885  | Scopus         | <ul><li>All results</li><li>New results</li></ul>   | 🛷 Edit   🔖 Set alert   <u>ನ</u> Set feed       |
| <b>1</b> 6 | TITLE-ABS-KEY(ultrafitration)                                                                                                    | 29 Dec 2011 | 25      | Scopus         | <ul><li>All results</li><li>New results</li></ul>   | 💣 Edit   🔖 Set alert 📗 <u>ನ</u> Set feed       |
| <b>1</b> 5 | TITLE-ABS-KEY(ultrafitration)                                                                                                    | 29 Dec 2011 | 25      | Scopus         | <ul><li>All results</li><li>New results</li></ul>   | 💣 Edit 丨 🔖 Set alert 丨 <mark>ನ</mark> Set feed |

#### L'onglet My settings : la rubrique my saved searches

Les liste sauvegardées peuvent être rappelées à la rubrique Saved lists sous l'onglet My settings.

#### Saved lists

| A | II With selected: |              |           |         |
|---|-------------------|--------------|-----------|---------|
|   | List name         | Date created | Documents | Actions |
| 2 | articles 2012     | 31 Dec 2011  | 5         | Rename  |
| 1 | ultrafiltration   | 29 Dec 2011  | 3         | Rename  |

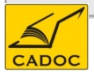

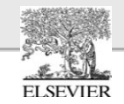

Dans l'onglet de la recherche d'affiliation, vous pouvez rechercher des affiliations à l'aide de l'identificateur Scopus Affiliation. Vous pouvez rechercher un pays , une ville une institutuin.

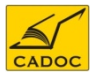

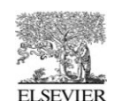

Entrez simplement le nom de l'institution, une ville ou un pays.

Il vous sera présenté une liste de toutes les institutions affiliés. Les résultats comprennent le nombre de documents que l'institution a publié.

| Make Affiliation Selec                                                                                                    | tion                                                                                                    |               |                   |              |
|----------------------------------------------------------------------------------------------------|----------------------------------------------------------------------------------------------------|---------------|-------------------|--------------|
| Affiliation                                                                                                    |                                                                                                    |               |                   |              |
| algeria                                                                                                    |                                                                                                    |               |                   |              |
| E.g., university of toronto                                                                                               | Search                                                                                                    |               |                   |              |
| The Scopus Affiliation Identifier is the w<br>time-consuming process into a simple<br>About Scopus Affiliation Identifier | orld's first tool to help you identify and group an organization's complete body of work. It turns a task.                   |               |                   |              |
| «<br>Refine results                                                                                                    | Affiliation results: 91                                                                                                    | Go to p       | age: 1 of 5       | Go   Next >  |
| Limit to Exclude                                                                                                    | All With selected: Page Show documents     Give feedback                                                                     | Sort by [     | Document Count (D | escending) 💌 |
| City 🔝                                                                                                    | Affiliations                                                                                                    | Documents     | City              | Country      |
| Algiers         (37) >           Oran         (5) >           Annaba         (3) >                                        | University of Sciences and Technology Houari Boumediene     USTHB     Find potential affiliation matches                     | <b>1</b> 3252 | Algiers           | Algeria      |
| Boumerdes     (3) >       □ Tlemcen     (2) >       View more   View fewer                                                | Université Mentouri Constantine     Université de Constantine     Université Mentouri     Eind notential atfiliation matches | <b>F</b> 2188 | Constantine       | Algeria      |

Accédez à la page de détails d'affiliation en cliquant sur le nom de l'institution

![](_page_33_Picture_5.jpeg)

![](_page_33_Picture_6.jpeg)

#### Recherche d'une affiliation : page de détails d'affiliation

Cette page vous aidera à trouver non seulement tous les documents appartenant à une organisation, mais aussi celle qui collabore avec, le nombre d'auteurs qui sont affiliés à l'organisation et les domaines de recherche pratiqués.

|                       |                                                              |                                                                                                    | -                                                                                                    | Documents alert                                                                                                    |
|-----------------------|--------------------------------------------------------------|----------------------------------------------------------------------------------------------------|----------------------------------------------------------------------------------------------------|----------------------------------------------------------------------------------------------------|
| Jniversity            | of Sc                                                        | iences and Technology Houari                                                                                                    | Boumediene                                                                                                    | Inform me when new documents<br>associated with this affiliation are<br>published in Sconus:                                                                                          |
| blows                 | L I.w.i.                                                     | weite of Osianaaa and Taskuslaw Ulavari Barmadiana                                                                                                    | <ul> <li>Find potential affiliation matches</li> </ul>                                                                                                    | Set alert                                                                                                    |
| Affiliation ID        | E00                                                          | ersity of Sciences and Technology Hodan Boumediene                                                                                                    |                                                                                                    | Set feed                                                                                                    |
| Address               | 000<br>Alain                                                 | J0740                                                                                                    |                                                                                                    |                                                                                                    |
| hadress               | Alge                                                         | ria                                                                                                    |                                                                                                    | Outline to a second                                                                                                    |
| Name variants         | UST                                                          | HB                                                                                                    |                                                                                                    | SUDJECT ALEAS Pie chart Tat                                                                                                    |
| Research              |                                                              |                                                                                                    |                                                                                                    |                                                                                                    |
| Documents             | 3 25                                                         | 2 🕂 Add to my list   🔖 Set alert   🔝 Set feed                                                                                                    |                                                                                                    | 14.8% 12.0%                                                                                                    |
| Authors               | 1 57                                                         | 7                                                                                                    |                                                                                                    | 3.8%                                                                                                    |
| Web results           | 0                                                            |                                                                                                    |                                                                                                    | 14.4%                                                                                                    |
| Patent results        | 0                                                            |                                                                                                    |                                                                                                    | 6.6%                                                                                                    |
| Sources               | 85                                                           | Desalination                                                                                                    |                                                                                                    |                                                                                                    |
|                       | 45                                                           | Nuclear Instruments and Methods in Physics Research                                                                                                    | Section B Beam Interactions with Materials and Atoms                                                                                                    | 12:8%                                                                                                    |
|                       | 37                                                           | Physics of Plasmas                                                                                                    |                                                                                                    | 10.8% 9.0%                                                                                                    |
|                       | 34                                                           | Aip Conference Proceedings                                                                                                    |                                                                                                    |                                                                                                    |
|                       | 31                                                           | Lecture Notes in Computer Science Including Subserie<br>Bioinformatics                                                                                                    | s Lecture Notes in Artificial Intelligence and Lecture Notes in                                                                                                    | Physics and Astronomy                                                                                                    |
|                       | Viev                                                         | / more                                                                                                    |                                                                                                    | Engineering                                                                                                    |
| Find potential affili | ation match                                                  | BS 1                                                                                                    |                                                                                                    | Chemistry                                                                                                    |
|                       |                                                              |                                                                                                    |                                                                                                    | Materials Science                                                                                                    |
|                       |                                                              | ns                                                                                                    |                                                                                                    | Computer Science                                                                                                    |
| Collaborating a       | affiliatio                                                   |                                                                                                    |                                                                                                    |                                                                                                    |
| Collaborating a       | Affiliatio<br>Affil                                          | ation name                                                                                                    | Documents                                                                                                    | Chemical Engineering                                                                                                    |
| Collaborating a       | Affiliatio<br>Affil<br>Ecc                                   | iation name<br>le Nationale Polytechnique                                                                                                    | Documents                                                                                                    | Chemical Engineering                                                                                                    |
| Collaborating a       | Affiliatio<br>Affil<br>Ecc<br>Cer                            | iation name<br>le Nationale Polytechnique<br>itre de Recherche Nucleaire d'Alger                                                                                                    | Documents  102  103  103  103  104  105  105  105  105  105  105  105                                                                                                    | Chemical Engineering<br>Mathematics<br>Biochemistry, Genetics and                                                                                                    |
| Collaborating :       | Affiliatio<br>Affil<br>Ecc<br>Cer<br>CN                      | iation name<br>le Nationale Polytechnique<br>itre de Recherche Nucleaire d'Alger<br>RS Centre National de la Recherche Scientifique                                                                                                    | Documents  102  10  10  10  10  10  10  10  10  1                                                                                                    | Chemical Engineering<br>Mathematics<br>Biochemistry, Genetics and                                                                                                    |
| Collaborating a       | Affiliatio<br>Affil<br>Ecc<br>Cer<br>CN<br>Cer<br>Phy        | iation name<br>le Nationale Polytechnique<br>Itre de Recherche Nucleaire d'Alger<br>RS Centre National de la Recherche Scientifique<br>Itre de Recherche Scientifique et Technique en Analyses<br>sico Chimiques                        | Documents         102         103         104         105         107         108         108         109         101         102         103         103         104         105         105         106         107         108         109         100         100         100         100         100         100         100         100         100         100         100         100         100         100         100         100         100         100         100         100         100         100         100         100         100         100         100         100         100         100         100         100         100 | Chemical Engineering<br>Mathematics<br>Biochemistry, Genetics and<br>Earth and Planetary Sciences<br>Environmental Science                                                            |
| Collaborating a       | Affiliatio<br>Affil<br>Ecc<br>Cer<br>CN<br>Cer<br>Phy<br>Uni | iation name<br>le Nationale Polytechnique<br>htre de Recherche Nucleaire d'Alger<br>RS Centre National de la Recherche Scientifique<br>htre de Recherche Scientifique et Technique en Analyses<br>sico Chimiques<br>/ersite de Rennes 1 | Documents         102         93         10         10         10         10         10         10         10         10         10         10         10         11         12         13         14         15         15                                                                                                    | <ul> <li>Chemical Engineering</li> <li>Mathematics</li> <li>Biochemistry, Genetics and</li> <li>Earth and Planetary Sciences</li> <li>Environmental Science</li> <li>Other</li> </ul> |

# **Recherche d'une affiliation : affichage des documents**

| Make Affiliation Selec                                                                                                    | tion                     |                                                                                            |         |                                                                                                    |               |                                               |                       |      |                                                              |            |
|----------------------------------------------------------------------------------------------------|--------------------------|--------------------------------------------------------------------------------------------|---------|----------------------------------------------------------------------------------------------------|---------------|-----------------------------------------------|-----------------------|------|--------------------------------------------------------------|------------|
| Affiliation                                                                                                    |                          |                                                                                            |         |                                                                                                    |               |                                               |                       |      |                                                              |            |
| university sciences and technology                                                                                         | y houari bo              | umediene                                                                                   |         |                                                                                                    |               |                                               |                       |      |                                                              |            |
| E.g., university of toronto                                                                                                |                          |                                                                                            |         | Search                                                                                                    |               |                                               |                       |      |                                                              |            |
| The Scopus Affiliation Identifier is the wi<br>time-consuming process into a simple<br>About Scopus Affiliation Identifier | orld's first to<br>task. | ol to help you identify and group an org                                                   | anizati | on's complete body of work. It turns a                                                                                                 |               |                                               |                       |      |                                                              |            |
| <u>«</u>                                                                                                    | Affiliati                | on results: 1                                                                              |         |                                                                                                    |               |                                               | 1 o                   | ıf 1 |                                                              |            |
| Limit to Exclude                                                                                                    | All                      | With selected:<br>The Show documents   If Give feedbar                                     | ok      |                                                                                                    | Sort by       | Document Count (De                            | scending)             | *    |                                                              |            |
| City                                                                                                    | Affilia                  | tions                                                                                      |         |                                                                                                    | Documer       | ts City                                       | Country               |      |                                                              |            |
|                                                                                                    | Univ                     | versity of Sciences and Technolog                                                          | v Hou   | ari Boumediene                                                                                                    | <b>1</b> 3252 | Algiers                                       | Algeria               |      |                                                              |            |
| View fewer                                                                                                    | 1 USTI<br>Find p         | HB<br>iotential affiliation matches                                                        |         |                                                                                                    |               | 100000                                        | 26.0 <b>2</b> .226.55 |      |                                                              |            |
|                                                                                                    |                          | <u>«</u>                                                                                   | Do      | cument results: 3,252   Show all abstracts                                                                                             |               |                                               |                       |      | Go to page: 1 of 163 G                                       | o   Next > |
|                                                                                                    |                          | Search within results                                                                      |         | With selected:<br>All<br>S Download PDF   ■> Export   ■ Print   S Email<br>Page<br>I View citation overview   99 View citations   ↓ Vi | 🎢 Create      | bibliography   🔶 Add to                       | ) My List             |      | Sort by Date (New                                            | est) 💌     |
|                                                                                                    |                          | Refine results                                                                             |         | Document title                                                                                                    |               | Author(s)                                     |                       | Date | Source title                                                 | Citations  |
|                                                                                                    |                          | Limit to         Exclude           Year         ▲           □ 2012         (10) >          | 1       | Neural disparity map estimation from stereo image                                                                                      |               | Baha, N., Larabi, S.                          |                       | 2012 | International Arab Journal of<br>Information Technology9 (3) | 0          |
|                                                                                                    |                          | 2011 (325) >     2010 (363) >     2009 (360) >     2008 (369) >     View more I View fewer | 2       | Accurate real-time neural disparity MAP estimation with View at publisher   Full Text   Show abstract                                  | FPGA          | Baha, N., Larabi, S.<br>Related documents     |                       | 2012 | <i>Pattern Recognition</i> 45 (3), pp.<br>1195-1204          | 0          |
|                                                                                                    |                          | Author Name                                                                                | 3       | Influence of yield stress and compressive strength on di<br>behaviour of steel fibre-reinforced concrete                               | rect shear    | Boulekbache, B., Ham<br>Chemrouk, M., Amzian  | rat, M.,<br>e, S.     | 2012 | <i>Construction and Building Materials</i> 27 (1), pp. 6-14  | 0          |
|                                                                                                    |                          | ☐ Trari, M. (74) ><br>☐ Bouguelia, A. (47) ><br>☐ Badache, N. (44) >                       |         | View at publisher   Full Text   Show abstract                                                                                          | <b>Q</b> , F  | elated documents                              |                       |      |                                                              |            |
| 60                                                                                                    |                          | Yagoub, M.C.E.         (43) >           Guermouche, M.H.         (41) >                    | 4       | Scheduling on parallel machines with preemption and transportation delays                                                              |               | Haned, A., Soukhal, A.<br>M., Huynh Tuong, N. | Boudhar,              | 2012 | Computers and Operations<br>Research 39 (2), pp. 374-38      |            |
| CADOC                                                                                                    |                          | View more   View fewer                                                                     |         | View at publisher   Full Text   Show abstract                                                                                          | I Q, F        | elated documents                              |                       |      | EL                                                           | SEVIER     |

#### **Recherche d'une affiliation : affichage des documents**

| Year                   | \$      |
|------------------------|---------|
| 2012                   | (10) >  |
| 2011                   | (325) > |
| 2010                   | (363) > |
| 2009                   | (360) > |
| 2008                   | (369) > |
| View more   View fewer |         |
| Author Name            | *       |
| 🔲 Trari, M.            | (74) >  |
| 📃 Bouguelia, A.        | (47) >  |
| 📃 Badache, N.          | (44) >  |
| Yagoub, M.C.E.         | (43) >  |
| Guermouche, M.H.       | (41) >  |
| Meklati, B.Y.          | (39) >  |
| 📃 Djadoun, S.          | (35) >  |
| 📃 Kerdjoudj, H.        | (34) >  |
| 📃 Fellah, M.           | (33) >  |
| Vassaa N               | (31) >  |

#### View more | View fewer

| Source Title                                                                                                    | *                                                                                                    |
|----------------------------------------------------------------------------------------------------|----------------------------------------------------------------------------------------------------|
| <ul> <li>Desalination</li> <li>Nuclear Instruments<br/>and Methods in<br/>Physics Research<br/>Section B Beam<br/>Interactions with</li> </ul>                                                                                                    | (85) ><br>(45) >                                                                                                    |
| Physics of Plasmas                                                                                                    | (37) >                                                                                                    |
|                                                                                                    | (34) >                                                                                                    |
| Lecture Notes in<br>Computer Science<br>Including Subseries<br>Lecture Notes in<br>Artificial Intelligence<br>and Lecture Notes in<br>Bioinformatics                                                                                                    | (31) >                                                                                                    |
| view more priem remer                                                                                                    |                                                                                                    |
| Subject Area                                                                                                    | *                                                                                                    |
| Subject Area                                                                                                    | (800) >                                                                                                    |
| Subject Area  Physics and Astronomy Engineering                                                                                                    | (800) ><br>(777) >                                                                                                    |
| Subject Area  Physics and Astronomy Engineering Chemistry                                                                                                    | (800) ><br>(777) ><br>(693) >                                                                                         |
| Subject Area  Physics and Astronomy Engineering Chemistry Materials Science                                                                                                    | (800) ><br>(777) ><br>(693) ><br>(584) >                                                                              |
| Subject Area  Physics and Astronomy Engineering Chemistry Materials Science Computer Science                                                                                                    | (800) ><br>(777) ><br>(693) ><br>(584) ><br>(483) >                                                                   |
| Subject Area  Physics and Astronomy Engineering Chemistry Materials Science Computer Science Chemical Engineering                                                                                                    | (800) ><br>(777) ><br>(693) ><br>(584) ><br>(483) ><br>(449) >                                                        |
| Subject Area  Physics and Astronomy Engineering Chemistry Materials Science Computer Science Chemical Engineering Mathematics                                                                                                    | (800) ><br>(777) ><br>(693) ><br>(584) ><br>(483) ><br>(449) ><br>(358) >                                             |
| Subject Area  Physics and Astronomy Engineering Chemistry Materials Science Computer Science Chemical Engineering Mathematics Biochemistry, Genetics and Molecular Biology                                                                                                    | (800) ><br>(693) ><br>(693) ><br>(483) ><br>(483) ><br>(449) ><br>(358) ><br>(234) >                                  |
| Subject Area  Physics and Astronomy Engineering Chemistry Materials Science Computer Science Chemical Engineering Mathematics Biochemistry, Genetics and Molecular Biology Earth and Planetary Sciences                                                                                                    | (800) ><br>(693) ><br>(584) ><br>(483) ><br>(483) ><br>(358) ><br>(234) ><br>(204) >                                  |
| Subject Area         Physics and<br>Astronomy         Engineering         Chemistry         Materials Science         Computer Science         Chemical Engineering         Mathematics         Biochemistry,<br>Genetics and<br>Molecular Biology         Earth and Planetary<br>Sciences         Environmental<br>Science | (800) ><br>(693) ><br>(583) ><br>(584) ><br>(483) ><br>(449) ><br>(358) ><br>(234) ><br>(234) ><br>(204) ><br>(166) > |

La barre d'affinement des documents d'une institution peuvent aussi servier à analyser la production de l'institution selon :

- Production annuelle de l'institution
- Les auteurs les plus prolifiques et le nombre de publications par auteur
- Les titres de revues et publications qui accueillent les travaux des chercheurs de l'institution.
- Disciplines ainsi que la production par discipline.

![](_page_36_Picture_9.jpeg)

Recherche au sein d'une université d'un auteur donné, ceci peut être utile pour :

- Etude de dossier des chercheurs .
- Chercher un colaborateur
- Un étudiant qui essaie de chercher un encadreur pour une thèse.

![](_page_37_Picture_5.jpeg)

![](_page_37_Picture_6.jpeg)

#### Recherche d'un auteur donné

La recherche par auteur dans Scopus vous permet de localiser un auteur particulier facilement. Entrez simplement le nom de l'auteur et une première lettre du prénom ou le prénom complet, puis cliquez sur Rechercher. Une liste de noms avec les variantes de ce nom qui ont été regroupés dans un profil de l'auteur sera affichée. Tous les résultats comprennent le nombre de documents que l'auteur a publié avec un lien pour afficher les résultats par ordre alphabétique ou par nombre de documents.

#### **Make Author Selection**

| Author Last Name            | Initials or First Name | 1. <i>p</i>             |
|-----------------------------|------------------------|-------------------------|
| aourag                      | h                      | Show exact matches only |
| E.g., smith                 | E.g., j.l.             |                         |
| Affiliation                 |                        |                         |
| E.g., university of toronto |                        |                         |
|                             |                        | Search                  |

To determine which author names should be grouped together under a single identifier number, the Scopus Author Identifier uses an algorithm that matches author names based on their affiliation, address, subject area, source title, dates of publication, citations, and co-authors. Documents with insufficient data may not be matched, this can lead to more than one entry in the results list for the same author. By default, only details pages matched to more than one document in Scopus are shown in search results. About Scopus Author Identifier

|                                                                                          | *              | Author results                                                                                                    | s: 2 of 3 Show Profile                                                                                                    | e Matches with One Documer                                   | nt                    |         | 1 of 1                   |
|------------------------------------------------------------------------------------------|----------------|----------------------------------------------------------------------------------------------------|----------------------------------------------------------------------------------------------------|--------------------------------------------------------------|-----------------------|---------|--------------------------|
| Refine results           Limit to         Exclude                                        |                | All With selected:<br>Page Show documents I I View citation overview I & Request to merge authors Sort by Document Count (D |                                                                                                    |                                                              |                       |         | ent Count (Descending) 💌 |
| Source Title                                                                             | *              | Authors                                                                                                    | Documents                                                                                                    | Subject Area                                                 | Affiliation           | City    | Country                  |
| <ul> <li>Intermetallics</li> <li>Journal of Physics</li> <li>Condensed Matter</li> </ul> | (2) ><br>(2) > | Aourag, H.<br>1 Aourag, Nafid                                                                                               | Image: 1232 Image: Image: | Materials Science;<br>Physics and Astronomy;<br>Engineering; | University of Tlemcen | Tlemcen | Algeria                  |

![](_page_38_Picture_6.jpeg)

Accédez à la page de détails de l'auteur en cliquant sur le nom de l'auteur

![](_page_38_Picture_8.jpeg)

# Recherche d'un auteur donné : la page de détails d'un auteur

| Back to results | 1 of 3 Next >                                                                      | Documents                                                                                                    |                                                           |  |  |
|-----------------|------------------------------------------------------------------------------------|----------------------------------------------------------------------------------------------------|-----------------------------------------------------------|--|--|
| 📕 Print   💟 E-n | nail 📔 🐮 Request author detail corrections                                         | This author has published 232 documents in Scopus :<br>(Showing the 2 most recent)                                                                                | La page, détails d'auteur, affiche les éléments           |  |  |
| Aourag,         | Н.                                                                                 | Sekkal, A., Benzair, A., Aourag, H., Faraoun, H.I., Merad, G.                                                                                                    | <ul><li>l'affiliation la plus</li></ul>                   |  |  |
| Personal        | ▼ Find potential author matches                                                    | <ul> <li>Structural and thermoelastic properties of the B2-YX<br/>(X=Cu, Mg and Rh) intermetallic compounds<br/>(2010)Physica B: Condensed Matter</li> </ul>      | récemment publiée<br>• Nombre de documents                |  |  |
| Name            | Aourag, H.                                                                         | Zenasni, H., Aourag, H., Broderick, S.R., Rajan, K.                                                                                                    | dans Scopus                                               |  |  |
| Other formats   | Aourag, Hafid                                                                      | Electronic structure prediction via data-mining the                                                                                                    | Nombre de références                                      |  |  |
| Author ID       | 7005158716                                                                         | empirical pseudopotential method<br>(2010)Physica Status Solidi (B) Basic Research                                                                                | cités par l'auteur                                        |  |  |
| Affiliation     | University of Tlemcen, Département de Physique,<br>                                |                                                                                                    | dans Scopus                                               |  |  |
|                 | Tlemčen<br>Algeria                                                                 | View details of all 232 documents by this author                                                                                                    | • Nombre de documents                                     |  |  |
| Research        |                                                                                    | Inform me when this author publishes new documents in<br>Scopus:                                                                                                  | <ul><li>qui ont cité cet auteur</li><li>h-index</li></ul> |  |  |
| Documents       | 232 🜔 Author Evaluator   🕂 Add to my list   Ѷ Set alert   🔊 Set feed               | 📡 Set alert 🛛 🔝 Set feed                                                                                                    | Nombre de co-auteurs                                      |  |  |
| References      | 3524                                                                               | · <u> </u>                                                                                                    | • Nombre de                                               |  |  |
| Citations       | 1173 📶 View citation overview   📡 Set alert                                        |                                                                                                    | résultats Web de Scirus                                   |  |  |
| hindov          |                                                                                    | Cited by since 1996                                                                                                    | • Les disciplines dans les                                |  |  |
| muex            | 21 View h-Graph The <i>H</i> index considers Scopus articles published after 1995. | This author has been cited 1173 times in Scopus:                                                                                                    | quels l'auteur a publié.                                  |  |  |
| Co-authors      | 150 (maximum 150 co-authors can be displayed)                                      | (Showing the 2 most recent)                                                                                                    | Dans la section Historique,                               |  |  |
| Web search      | 488                                                                                |                                                                                                    | vous pouvez                                               |  |  |
| Subject area    | Materials Science<br>Physics and Astronomy<br>Engineering<br>More                  | Idzikowski, B., Mielcarek, S., Misiuna, P., Śniadecki, Z., Brańka,<br>A.C.<br>Mechanical properties of amorphous and partially<br>crystallized Y 50Cu42Al8 alloys | aussi consulter la période<br>de publication, les source  |  |  |
|                 | al author matches                                                                  | (2012) Intermetallics                                                                                                    | précédentes de l'auteur.                                  |  |  |
| History         |                                                                                    | Zhang, B., Fenineche, NE., Zhu, L., Liao, H., Coddet, C.<br>Studies of magnetic properties of permalloy (Fe30%Ni)                                                 |                                                           |  |  |
| Publication     | 1989-2010                                                                          | prepared by SLM technology                                                                                                    | Cliquer sur Author                                        |  |  |
| range           |                                                                                    | (2012) doornal of Magnetiem and Magnetic Malerials                                                                                                    | evaluator pour afficher une                               |  |  |
| Source history  | Journal of Crystal Growth 🛛 💼 View documents                                       |                                                                                                    | évaluation du travail de                                  |  |  |
|                 | Physical Review B - Condensed Matter 🛛 🖬 View documents and Materials Physics      | View details of all 1173 citations                                                                                                    | recherche de l'auteur.                                    |  |  |
|                 | Journal of Materials Science 🔤 View documents                                      | Inform me when this author is cited in Scopus:                                                                                                    |                                                           |  |  |
|                 | More                                                                               | 🔖 Set alert                                                                                                    |                                                           |  |  |
| Show Related A  | Affiliations 🕕                                                                     |                                                                                                    | ELSEVIER                                                  |  |  |

Répartition des documents de l'auteur par titre de source.

![](_page_40_Figure_2.jpeg)

#### Evolution du nombre de documents de l'auteur par année.

![](_page_40_Figure_4.jpeg)

**ELSEVIER** 

![](_page_40_Picture_5.jpeg)

**Indice H de l'auteur :** L'**indice** *h* (ou indice de Hirsch) est un indice essayant de quantifier la productivité scientifique et l'impact d'un scientifique en fonction du niveau de citation de ses publications. Il peut aussi s'appliquer à un groupe de scientifiques, tel qu'un département, une université ou un pays.

Evolution du nombre de citations reçus par les documents de 'l'auteur au fil des années.

![](_page_41_Figure_3.jpeg)

Remarque : On peut enlever le nombre de fois où l'auteur s'est auto-cité, dans ce cas là l'indice h diminue.

![](_page_41_Figure_5.jpeg)

![](_page_41_Picture_6.jpeg)

Lorsque vous recherchez une revue particulière, vous pouvez lancer votre recherche via Sources en haut de la page. Commencez par parcourir la liste des revues en fonction du titre, du domaine, du type de source ou de l'état de l'abonnement (le cas échéant). La page Sources affiche les titres actifs et inactifs, l'historique des titres (par exemple, changement de titre) et les derniers numéros représentés dans SciVerse Scopus.

Elle affiche également les valeurs SJR et SNIP des revues.

![](_page_42_Picture_3.jpeg)

![](_page_42_Picture_4.jpeg)

#### **Onlet sources liste des titres**

On peut lister les titres des publications indexées dans scopus, par type et par discipline..

| Search   Sources   Analytics   My alerts   My list   My settings                                                      |                                  | Live Chat   Help                                        |
|----------------------------------------------------------------------------------------------------|----------------------------------|---------------------------------------------------------|
| Quick Search Search                                                                                                   |                                  | 🧐 Ask a Librariar                                       |
| Subject Area: Chemical Engineering         Source Type: All Sources                                                   | Search: jou<br>in: Tit           | rnal <u>of</u> catalysis<br>le 💌 Search                 |
| A B C D E F G HI J K L M N O P O R S T U V W X Y Z<br>Aa Ab Ac Ad Af Ai Al Am An Ap Ar As At Au   All<br>Results: 74  | T = Trade Publ<br>C = Conference | iications 💿 = Journals<br>e Proceedings 🖻 = Book Series |
| ∧ Source title SJ                                                                                                    | R 🕕                              | SNIP ()                                                 |
| 1 T AATCC Review<br>Anet [LIBRARY OF CONGRESS]                                                                        |                                  | 0.183                                                   |
| C ACS Division of Environmental Chemistry, Preprints (coverage discontinued in Scopus)     Anet [LIBRARY OF CONGRESS] |                                  |                                                         |

On peut rechercher un titre en particulier et afficher ses les indices de classement des journaux Scimago : : SJR et SNIP.

| Results: 5 sources found matching ''journal of catalysis''.                                     |       |        |
|-------------------------------------------------------------------------------------------------|-------|--------|
|                                                                                                 |       |        |
| A Source title                                                                                  | SJR 🕦 | SNIP 🕕 |
| 1 Chinese Journal of Catalysis<br>Anet (LIBRARY OF CONGRESS)                                    | 0.057 | 0.414  |
| 2 Journal of Catalysis<br>Anet (LIBRARY OF CONGRESS)                                            | 0.416 | 3.411  |
| 3 Journal of Molecular Catalysis (coverage discontinued in Scopus)<br>Anet (UBRARY OF CONGRESS) |       |        |
| 4 Journal of Molecular Catalysis - B Enzymatic<br>Anet (UBRARY OF CONGRESS)                     | 0.148 | 1.270  |
| 5 Journal of Molecular Catalysis A: Chemical Anet (UBRARY OF CONGRESS)                          | 0.183 | 1.435  |
|                                                                                                 |       | E.E    |

CADOC

ELSEVIER

# Choisir une revue où publier

## SciVerse Scopus Journal Analyzer (fonction Scopus d'analyse des revues) :

Vous pouvez accéder à la fonction SciVerse Scopus Journal Analyzer (fonction d'analyse des revues SciVerse Scopus) via la page **Sources ou utiliser l'onglet Analytics (analyse) pour sélectionner les revues à comparer. Les options Journal Title (titre de la revue), ISSN ou Publisher (éditeur) vous permettent d'affiner votre recherche. Il est également possible de sélectionner un domaine.** 

Les deux facteurs SNIP et SJR sont accessibles via cet outil ce qui permet de comparer l'évolution en qualité des différents journaux au cours du temps.

## **Pour rappel :**

**<u>SNIP</u> :** Source-Normalized Impact per Paper (SNIP) : mesure l'impact contextuelle des citations en pondérant les citations basées sur le nombre total de citations dans un domaine. L'impact d'une citation reçoit une valeur plus importante dans les domaines où les citations sont plus rares et vice versa.

**SJR :** est une mesure de la qualité scientifique des revues savantes qui prend en compte à la fois le nombre de citations reçues par un journal et l'importance ou le prestige des revues, d'où proviennent ces citations.

![](_page_44_Picture_8.jpeg)

![](_page_44_Picture_9.jpeg)

## **Onglet Analytics : Comparateur des journaux**

Rechercher les titres à comparer en entrant un mot du titre en recherchant exactement le titre, le N° ISSN

| n   Sources   Analytics   My                     | alerts ∣ My   | list 🕕 My settings |                                                                           |
|--------------------------------------------------|---------------|--------------------|---------------------------------------------------------------------------|
| search                                           | Search        |                    | 🖓 Ask a L                                                                 |
| urnal Analyzer                                   |               |                    | 💟 E-mail                                                                  |
| earch catalysis                                  | Journal Title | •                  |                                                                           |
| All Subjects                                     |               | •                  |                                                                           |
| Show SJR • SNIP ISSN                             |               |                    | Chart contains no journals                                                |
|                                                  |               |                    | To add journals, use the Search box the left of the graph.                |
|                                                  | Search        | <u>ו</u>           | Add journals from the search results by double-clicking, select and enter |
| sults: 19 Sources Found (Double-click or d       | ag to add)    | _                  | or by dragging and dropping to the right                                  |
| ournal Title                                     | SNIP          |                    |                                                                           |
| Catalysis Reviews - Science and Engineering      | 2.824         | <b>_</b>           |                                                                           |
| Applied Catalysis B: Environmental               | 2.023         |                    |                                                                           |
| lournal of Catalysis                             | 1.865         |                    |                                                                           |
| Advances in Catalysis                            | 1.781         |                    |                                                                           |
| Applied Catalysis A: General                     | 1.437         |                    |                                                                           |
| Catalysis Today                                  | 1.285         |                    |                                                                           |
| Advanced Synthesis and Catalysis 0.940           |               |                    |                                                                           |
| Journal of Molecular Catalysis A: Chemical 0.914 |               |                    |                                                                           |
| Catalysis Communications                         | 0.848         |                    |                                                                           |
| Topics in Catalysis                              | 0.744         | <b>•</b>           |                                                                           |

![](_page_45_Picture_3.jpeg)

#### **Onglet Analytics : Comparateur des journaux**

Percent Not Cited

Percent Reviews

2012

SNIP des deux revues en fonction des

années

3.2

2.8

2.4

2

1.2

0.8

0.4

Applied Catalysis A: General

SNIP

Citations

Docs

Zoom Year 🖉

1996

SJR des deux revues en fonction des années

![](_page_46_Figure_2.jpeg)

SJR (SCImago Journal Rank) mesure les citations reçues par le journal, ces citations sont pondérées selon le domaine, la qualité et la réputation de la revue.

SNIP (Source-Normalized Impact per Paper) mesure l'impact contextuel des citations en évaluant les citations en fonction de leur nombre total dans des domaines particuliers.

![](_page_46_Figure_5.jpeg)

Citations des deux revues en fonction des

années

CADOC

![](_page_46_Picture_7.jpeg)

# Pourcentage d'articles non cités

![](_page_47_Figure_2.jpeg)

# Pourcentage d'articles review

![](_page_47_Figure_4.jpeg)

![](_page_47_Picture_5.jpeg)

![](_page_47_Picture_6.jpeg)

#### **RSS feed**

# Définir une alerte par fil RSS

![](_page_48_Figure_2.jpeg)

#### Choisir d'afficher le fil RSS sur votre page iGoogle

| oujours afficher cette pa | ige lorsqu | e je navigue sur Internet Définir iGoogle comme ma j                                                           | page d'accueil 🕱                                                                                   |   |
|---------------------------|------------|----------------------------------------------------------------------------------------------------|----------------------------------------------------------------------------------------------------|---|
|                           | 4          |                                                                                                    |                                                                                                    |   |
| Ajouter gadgets           |            | ultrafiltration                                                                                                | Liste À faire                                                                                      |   |
| - Accueil                 | ¥          | <ul> <li>Cross-linked nanoporous materials from<br/>reactive and multifunctional block<br/>notwmers</li> </ul> | Ma liste 🔻                                                                                         |   |
| Date et heure<br>Météo    |            |                                                                                                    | <ul> <li>Controlling the orientation of block<br/>copolymer thin films using thermally-</li> </ul> | A |
| Liste À faire             |            | stable gold nanoparticles with tuned<br>surface chemistry                                                      | Gmail (198)                                                                                        |   |

## Choisir d'afficher le fil RSS par Google Reader

| Google reader            | Tous les éléments 👻 🔍                                                                               |
|--------------------------|----------------------------------------------------------------------------------------------------|
| s'abonner                | C Tous les éléments v Tout marquer comme lu v Paramètres de flux v                                  |
| Accueil                  | ultrafiltration »                                                                                   |
| ▼ Tous les éléments (10) | Les éléments affichés dans votre liste de lecture sont automatiquement marqués comme lus lorsque vo |
| ★ Liste de suivi         | "Texte complet"). Si vous préférez désactiver cette fonction, accédez à la page Paramètres. Ignorer |
| III Tendances            |                                                                                                    |
| Parcourir                | Cross-linked nanoporous materials from reactive and multifunctional                                 |
| ▼ Explorer               |                                                                                                    |
| Recommandations          | Author(s): Seo, M. , Amendt, M.A. , Hillmyer, M.A.                                                  |
| Sources recommandées     | Journal / Book title: Macromolecules                                                                |

![](_page_48_Picture_7.jpeg)

![](_page_48_Picture_8.jpeg)

CADOC : votre partenaire pour la documentation en ligne

Pour toute information contactez :

#### CADOC

Rue de la flanelle cité Ain Allah, Delly Brahim – 16320 Alger BP 143 – 16000 Alger-Gare Tel : 021910352 Fax : 021910351 E-mail: <u>cadoc@cadoc.dz</u>

RSS feed Plus d'aide <u>http://help.scopus.com/</u>

E-Customer Service Department Radarweg 29 1043 NX Amsterdam The Netherlands Email: <u>nlinfo@scopus.com</u> Website: <u>www.scopus.com</u> Tel: +31 20 485 3767 Fax: +31 20 485 3739

![](_page_49_Picture_6.jpeg)

![](_page_49_Picture_7.jpeg)

![](_page_49_Picture_8.jpeg)